# ENGINEER3D! TRAINING+TECHNOLOGY CONFERENCE

OCTOBER 2-3 MILWAUKEE, WI

# **PDM Pro Tips For Users**

Tong Xiong, PDM Applications Engineer, GSC

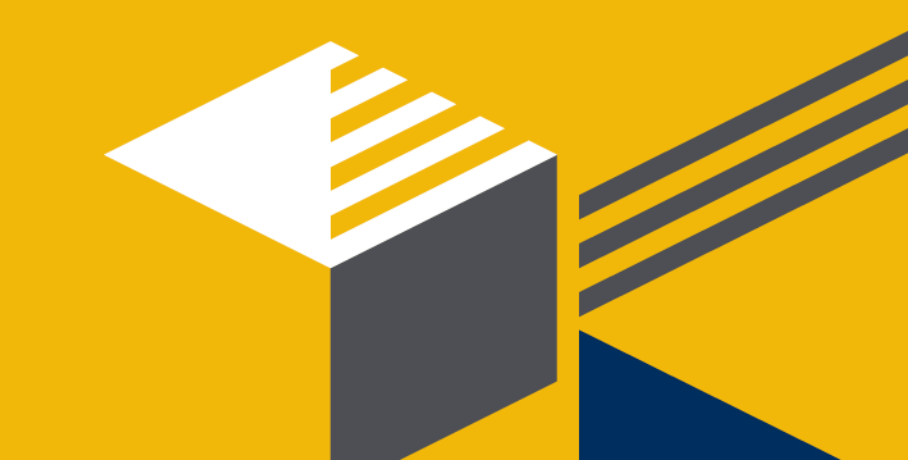

#### Overview

Increase user productivity with PDM Professional

- Favorite Links
- Display Options
- Creating Search Favorites
- Compare Versions
- Copy Link
- Move Tree
- Copy Tree

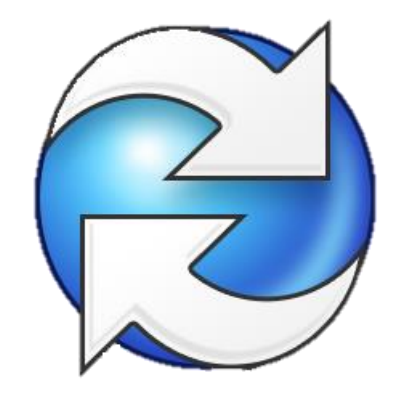

- Search Wildcards
- Exporting Search Results to Excel
- PDM 2019 Enhancements

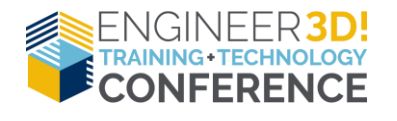

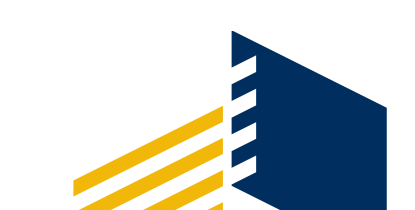

# **Favorite Links**

- Pin to quick access
  - Vault View
  - Folders within vault

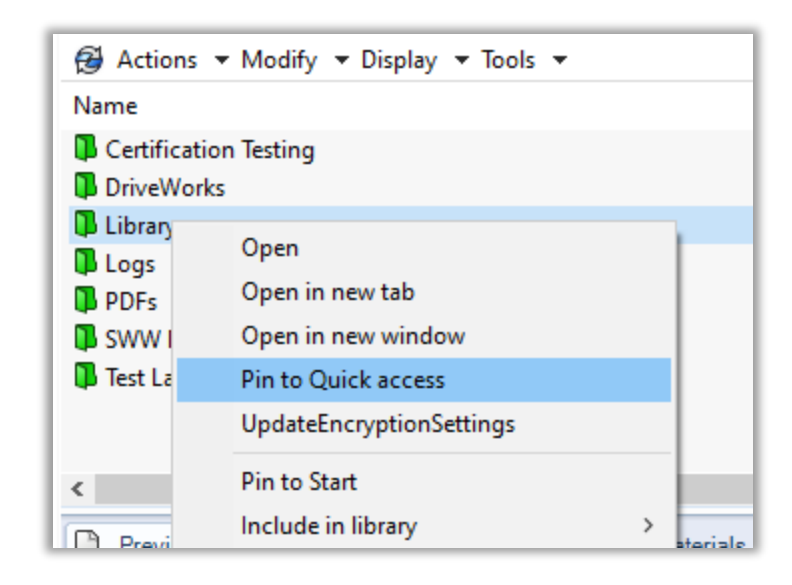

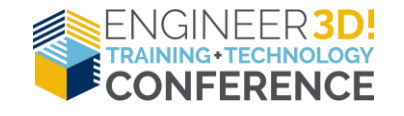

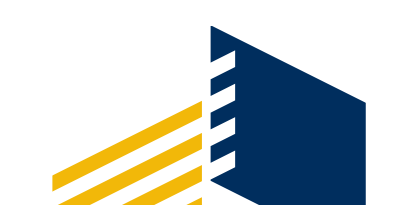

# **Favorite Links**

- Desktop Vault-view shortcut creation in Windows 10
  - Right-click on desktop
  - Select New
  - Click Shortcut
  - Click Browse
  - Browse to Vault-view
  - Click OK
  - Click Next
  - Name your shortcut
  - Click Finish

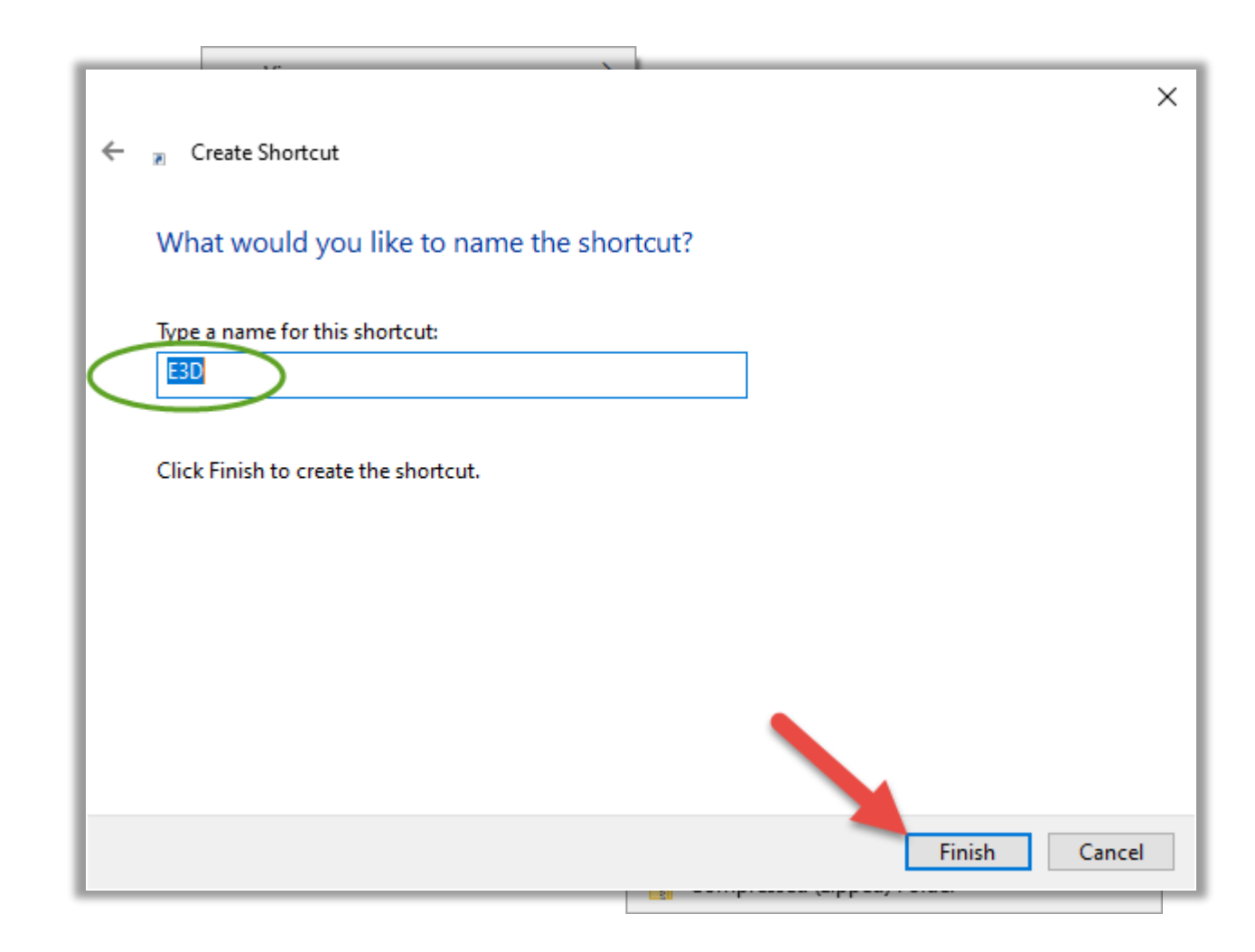

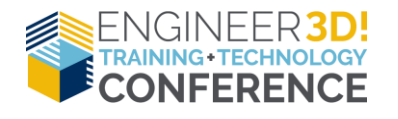

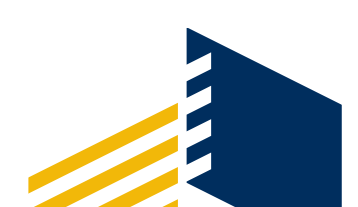

# **Favorite Links**

- Deleting Vault-view shortcut
  - Select by left-click
  - Press 'Delete' key
- ! Caution !
  - Be careful not to accidentally delete your actual vault view

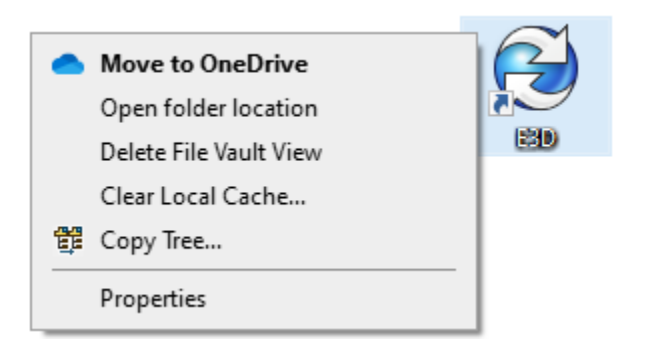

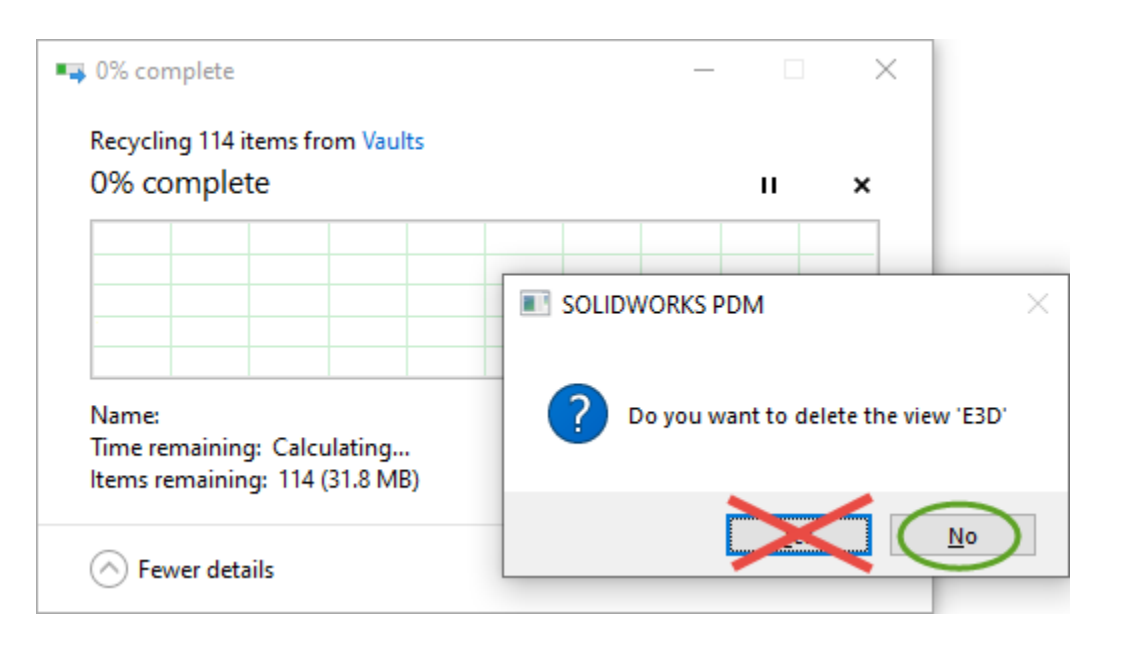

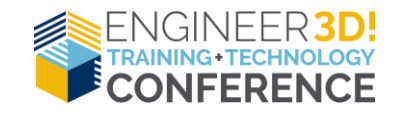

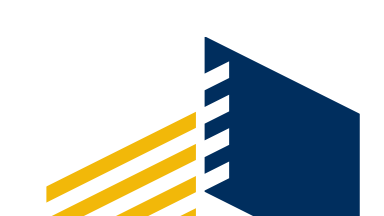

# **Display Optic**

Part Number:

Description:

Project Name:

Project Number:

Material:

✓ Hide the @ confi

| Nov Options                                    | Disp | lay 🔻 Tools 👻           |    |              |              |                     |                | ପ୍      |
|------------------------------------------------|------|-------------------------|----|--------------|--------------|---------------------|----------------|---------|
| παγ υμισπό                                     | ~    | Show Files              |    | cked Out By  | Size         | File Type           | State          | Modifi  |
|                                                | -    | Show Bills of Materials |    |              | 417.9 KB     | SOLIDWORKS          | Work In Pro    | 09/25/2 |
|                                                |      | Show Search Results     |    |              | 172.97 KB    | SOLIDWORKS          | Work In Pro    | 09/25/2 |
| la tha @ agufiguration                         |      | History                 | 1  |              | 116.85 KB    | SOLIDWORKS          | Work In Pro    | 09/25/2 |
| le the @ configuration                         |      | View File               |    |              | 483.31 KB    | SOLIDWORKS          | Work In Pro    | 09/25/2 |
| _                                              | ھا   | view rile               |    |              | 747.52 NB    | SOLIDWORKS          | Work In Pro    | 09/25/2 |
|                                                | ~    | File Preview            |    |              | 109.1 KB     | SOLIDWORKS          | Work In Pro    | 09/25/2 |
|                                                | ~    | Card Preview            |    |              | 595.33 KB    | SOLIDWORKS          | Work In Pro    | 09/25/2 |
|                                                | -    | Split Preview Tab       |    |              | 476.3 KB     | SOLIDWORKS          | Work In Pro    | 09/25/2 |
|                                                |      | Preview Placement >     |    |              |              |                     |                |         |
|                                                |      | Ontions                 | -  | Excluded Fil | e Typer      |                     |                |         |
|                                                | -    | options                 |    | Eull Row Sel | e types      |                     |                |         |
|                                                |      | Properties              |    | Hide the @   | configuratio |                     |                |         |
|                                                |      |                         | 2  | Set focus to | active confi | guration            |                |         |
| 🧐 @ 🗁 2 Burner 🗁 4 Burner 🛱 Default            |      |                         | *  | Sectorus to  | n for SOLIDI |                     |                |         |
| Part Info                                      |      |                         |    | Show birna   |              | DBKC mentions       |                |         |
| Comments                                       |      |                         | Č, | Show full Of | IN SOLIDWO   | JRKS preview        | <i></i>        |         |
| Det Number - Rumar Banel Assembly - Devision A |      |                         | ×. | Include SOL  | IDWORKS SI   | mulation results in | Check-In       |         |
| Part Number: Burner Panel Assembly Revision A  | G    | SC III                  | ~  | Extract hidd | en BOM froi  | m SOLIDWORKS fil    | es on Check-In |         |
| Description: Burner Panel Assembly             | -    |                         |    | Show Bitma   | p for DWG-f  | files               |                |         |
| Document Status                                | 3    |                         |    |              |              |                     |                |         |
| Material: N/A Weight: 17.42                    |      |                         |    |              |              |                     |                |         |
| Current State:                                 |      |                         |    |              |              |                     |                |         |
| Project Name: Work In Pro                      | ogre | 55                      |    |              |              |                     |                |         |
| Project Number: P-00002  Checked out by        | :    |                         |    |              |              |                     |                |         |

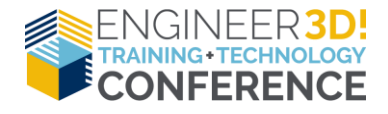

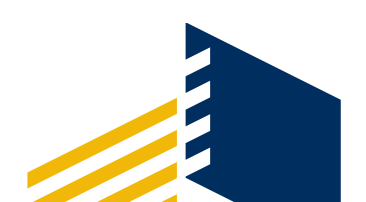

# **Display Options**

✓ Show full UI in SOLIDWORKS preview

| C:\CEPA\Projects                                                                          |            |                                  |            |                                                    |           |            | -                           | - 0         | ×             |
|-------------------------------------------------------------------------------------------|------------|----------------------------------|------------|----------------------------------------------------|-----------|------------|-----------------------------|-------------|---------------|
| $\leftarrow$ $\rightarrow$ $\checkmark$ $\Uparrow$ $\clubsuit$ > This PC > OS (C:) > CEPA | > Projects |                                  |            |                                                    | νŪ        | Search     | OS (C:)                     |             | ٩             |
| Organize  Check Out Get Latest Version                                                    | History    | View File New Folder             |            |                                                    |           |            |                             | * <b>*</b>  | ?             |
| 😥 CEPA ^ 😥 Actions 👻                                                                      | Modify 🔻 🛙 | Display 🔻 Tools 👻                |            |                                                    |           |            |                             | ର୍          | - 🖏           |
| 📕 Bretford Project Direc Name                                                             | •          | <ul> <li>Show Files</li> </ul>   | e Type     | State                                              | Modi      | fied       | Checked Ou                  | Category    | ^             |
| 📜 ISO Documents 😽 magnet.sldp                                                             | rt         | Show Bills of Materials          | LIDWO      | Initiated                                          | 2016-     | 08-30      |                             | SolidWorks  |               |
| Projects                                                                                  | ldprt      | Show Search Results              | LIDWO.     | Initiated                                          | 2016-     | 08-30      |                             | SolidWorks  |               |
| Templates                                                                                 | sm (       | 🗟 History                        | LIDWO.     | Initiated                                          | 2016-     | 09-28      |                             | SolidWorks  |               |
| MeyerVaultData Speaker.SLD                                                                | DRW        | Eile Draview                     | LIDWO.     | Initiated                                          | 2016-     | 09-28      |                             | SolidWorks  |               |
| NVIDIA Speaker fram                                                                       | ne.sldprt  | <ul> <li>Card Preview</li> </ul> | LIDWO.     | Initiated                                          | 2016-     | 08-30      |                             | SolidWorks  | ~             |
| O365DT_2016                                                                               | Data Card  | Split Preview Tab >              | Contain    | s 🚏 Where Used                                     |           |            |                             |             |               |
| PerfLogs                                                                                  | F 🗖 🗗      | Preview Placement >              | * =        |                                                    |           | @ @        | P Dual Sp                   | eaker 🎠 Dua | al 🔹 🕨        |
| Program Files                                                                             |            | Options >                        | Exc        | uded File Types                                    |           |            |                             | Value       | ^             |
| Program Files (x86)                                                                       |            | Properties                       | Full       | Row Select                                         |           |            |                             |             | - 1           |
| ProgramData                                                                               |            | $\sqrt{0}$                       | Hid<br>Set | e the @ configuration<br>focus to active configura | tion      |            |                             |             | - 1           |
| SOLIDWORKS Admin                                                                          |            |                                  | Sho        | w bitmap for SOLIDWOR                              | KS files  |            |                             |             |               |
| SOLIDWORKS Data                                                                           |            |                                  | 🗸 Sho      | w full UI in SOLIDWORKS                            | previev   | v          |                             |             | - 1           |
| SOLIDWORKS Training                                                                       |            |                                  | Incl       | ude SOLIDWORKS Simula                              | ation res | ults in Ch | ieck-In                     |             | - 1           |
| SWPerfTestResults                                                                         |            |                                  | Extr       | act hidden BOM from SO                             | LIDWO     | KS files   | on Check-In                 |             |               |
| Temp                                                                                      |            |                                  | Sile       | w bitmap for bwd mes                               | _         |            | J_ECONumber                 |             |               |
| temp2                                                                                     |            |                                  |            |                                                    |           |            | D_ItemNumber                |             | - 1           |
| Users                                                                                     |            |                                  | //         |                                                    |           |            | )_Manufacture<br>)_Material | d           | - 1           |
| VaultData Y                                                                               | ,          |                                  | 1          |                                                    |           |            | D NoProgram                 |             | - 1           |
| Windows                                                                                   |            |                                  |            |                                                    |           | GCA        | D_NoPrototype               |             |               |
| Windows.old                                                                               |            |                                  | 9          |                                                    |           | CAI        | D_OrderNumbe                | r           | ~             |
| - Storage (Di)                                                                            |            |                                  |            |                                                    |           | <          | DortNumber                  |             | >             |
| 10 items 1 item selected                                                                  |            |                                  |            |                                                    |           |            |                             |             | )::: <b>E</b> |

©< २ २ 🕂 📶 🗗 🗗 🗗 🗗 🛱 🛱 🛱 🗣 🔎 ो 🖍 🎓 🖌 🕌 📶 🛁 →]@ DRAWINGS®

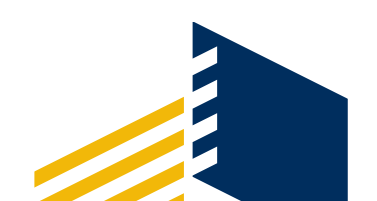

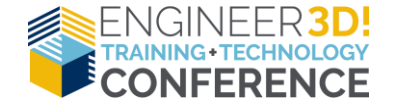

# **Display Options**

✓ Show bitmap for SOLIDWORKS files

| Actions - Modify -                                                                                                    | D:         | -less - Teolo -         |                     |                            |                        | 0 - 0                |               |  |  |  |
|----------------------------------------------------------------------------------------------------|------------|-------------------------|---------------------|----------------------------|------------------------|----------------------|---------------|--|--|--|
| Actions • Modify •                                                                                                    |            |                         |                     |                            |                        |                      |               |  |  |  |
| Name                                                                                                    | ~          | Show Files              |                     | е Туре                     | State                  | Modified ^           |               |  |  |  |
| Control_panel.SLDPRT                                                                                                    |            | Show Bills of Materials |                     | LIDWO                      | Work In Progress       | 04/11/20             |               |  |  |  |
| cook_grate.sldprt                                                                                                    |            | Show Search Results     |                     | LIDWO                      | Work In Progress       | 04/11/20             |               |  |  |  |
| Oefeature_Burner.sldprt                                                                                                    |            | History                 |                     | LIDWO                      | Work In Progress       | 04/11/20             |               |  |  |  |
| double_range_burner.SL                                                                                                    | B          | View File               |                     | LIDWO                      | Work In Progress       | 04/11/20             |               |  |  |  |
| <pre>   end_cap_leg.SLDPRT </pre>                                                                                                    |            | File Preview            |                     | LIDWO                      | Work In Progress       | 04/11/20             |               |  |  |  |
| Full_Grill_Assembly.SLD                                                                                                    | 2          | Card Preview            |                     | LIDWO                      | Work In Progress       | 04/11/20             |               |  |  |  |
| handle_front_mount.SLE                                                                                                    |            | Solit Preview Tab       | >                   | LIDWO                      | Work In Progress       | 04/11/20             |               |  |  |  |
| hinge_female.sldprt                                                                                                    |            | Preview Placement       | >                   | LIDWO                      | Work In Progress       | 04/11/20             |               |  |  |  |
|                                                                                                    |            |                         |                     |                            | Morte In Drogross      | 04/11/20             |               |  |  |  |
|                                                                                                    |            | Options                 | Excluded File Types |                            |                        |                      |               |  |  |  |
| 🔒 Preview 🔚 Data Card                                                                                                    | Properties |                         | Full Row Select     |                            |                        |                      |               |  |  |  |
|                                                                                                    | _          |                         | @                   | Hide                       | the @ configuration    |                      |               |  |  |  |
|                                                                                                    |            |                         | Variat              | Set fo                     | ocus to active configu | ration               |               |  |  |  |
|                                                                                                    |            |                         | <b>G</b> CA         | <ul> <li>Show</li> </ul>   | bitmap for SOLIDWO     | ORKS files           |               |  |  |  |
|                                                                                                    | in         |                         |                     | Show                       | full UI in SOLIDWOR    | KS preview           |               |  |  |  |
|                                                                                                    | $\sum$     |                         |                     | <ul> <li>Inclue</li> </ul> | de SOLIDWORKS Simi     | ulation results in ( | Check-In      |  |  |  |
| and the second second s |            | 2                       | CA                  | <ul> <li>Extra</li> </ul>  | ct hidden BOM from S   | SOLIDWORKS file      | s on Check-Ir |  |  |  |
|                                                                                                    | 2          |                         |                     | Show                       | Bitmap for DWG-file    | S                    |               |  |  |  |
|                                                                                                    |            |                         |                     | _<br>                      | NA                     |                      |               |  |  |  |
|                                                                                                    |            |                         |                     | )_PartNum                  | ber double_ra          | nge_burner           |               |  |  |  |
|                                                                                                    | 190        |                         |                     | _Revision                  | D                      | , ange_aanna         |               |  |  |  |

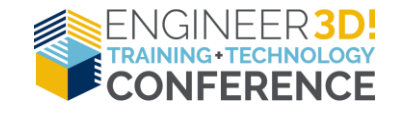

# **Display Options**

✓ Split Preview Tab/Preview Placement

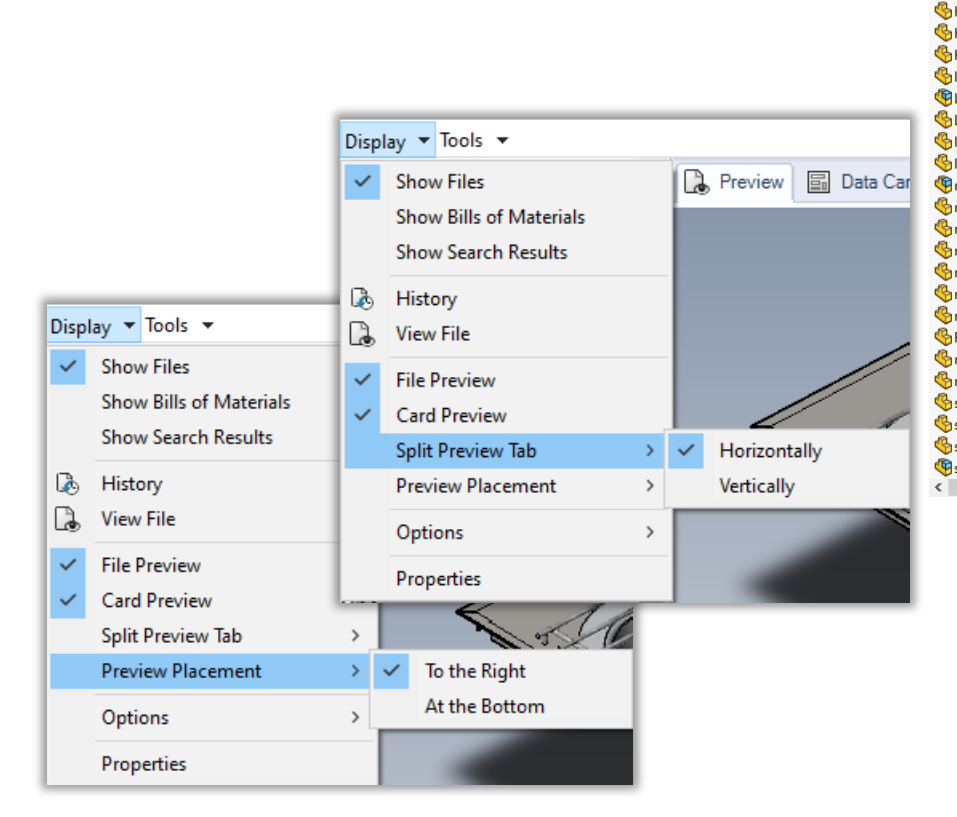

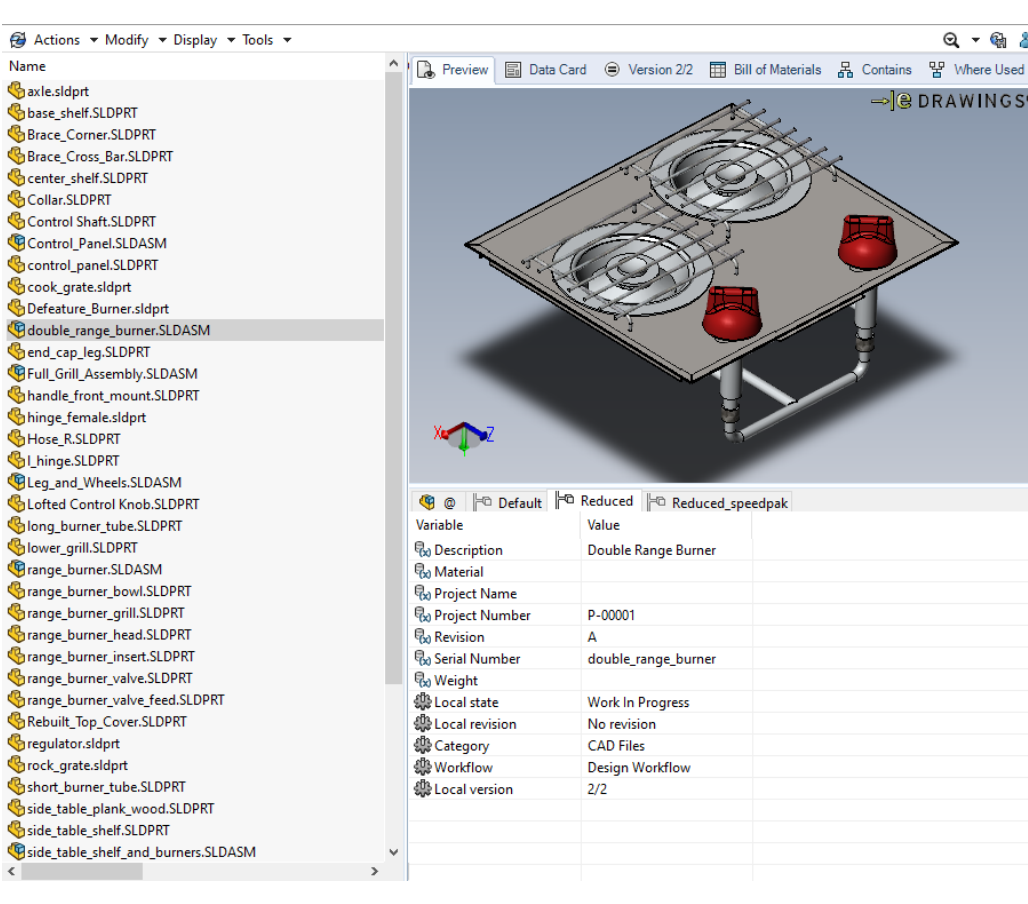

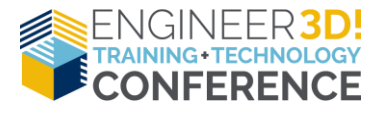

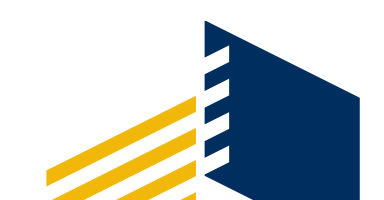

Q - 🚱 👗

→ @ DRAWINGS<sup>®</sup>

# **Creating Search Favorites**

| 🧭 D:∖ACME-Vault                                                                          |                   |                                |                                               |        | -    | <del>.</del> |   | ×                |
|------------------------------------------------------------------------------------------|-------------------|--------------------------------|-----------------------------------------------|--------|------|--------------|---|------------------|
| $\leftarrow$ $\rightarrow$ $\checkmark$ $\uparrow$ 🔂 $\diamond$ This PC $\diamond$ Stora | age (D:) > ACME   | -Vault                         | ~ Ŭ                                           |        |      |              |   | ۹                |
| Organize 🔻                                                                               |                   |                                |                                               |        |      | •            | • | •                |
| 🔂 ACME-Vault                                                                             | 🥵 Actions 🔻       | Modify 🔻 Display 💌 Tool        | s 🕶                                           | A I    | າ ລ  | ☆ •          | Q | ▼ @ <sub>1</sub> |
| 📜 ECO                                                                                    | Name and Location | Cards Variables Checked in/out | t Version Data Workflow Label History Content |        |      |              | Q | Complete Search  |
| 📜 Legacy Designs                                                                         | Look in:          | D:\ACME-Vault                  |                                               | $\sim$ | Brow | se           | Q | Search Tool      |
| 👗 PDF                                                                                    | Name:             |                                |                                               | $\sim$ |      |              |   |                  |
| 📜 Projects                                                                               | Description:      |                                |                                               |        |      |              |   |                  |
| 🐌 P-00001                                                                                | Number:           |                                |                                               |        |      |              |   |                  |
| 📜 CAD Files                                                                              |                   | Display files                  | Search in all versions                        |        |      |              |   |                  |
| 👠 eMails                                                                                 | Nama              |                                |                                               |        |      |              |   |                  |
| 📜 Misc                                                                                   | Name              |                                |                                               |        |      |              |   |                  |
| ) Specifications                                                                         |                   |                                |                                               |        |      |              |   |                  |
| <b>P-00002</b>                                                                           |                   |                                |                                               |        |      |              |   |                  |

- Use "Search Tool"
  - Define Your Search
  - Add to Favorites
  - Associated icon will be a colored star

| 🗛 🗈 ର 🊖 🗸 | Q | ▼ @             |
|-----------|---|-----------------|
|           | Q | Complete Search |
| Browse    | q | Search Tool     |

|   | ^                                                                 |
|---|-------------------------------------------------------------------|
| l | C SOLIDWORKS PDM Search                                           |
| 5 | Search Edit View Help                                             |
| l | 🔍 🕱 🌊 🧏 🛛 🔚 🗞 🖓 🗶 🗈 🗶 🔎                                           |
| L | Name and Location Q Add to Favorites ed in/out Version Data Workf |
| L | Only display files checked out by:                                |
| L | Display checked out files paulr                                   |
|   | Display non-checked out files                                     |

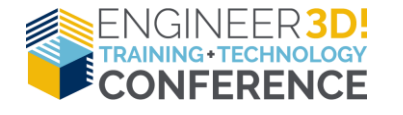

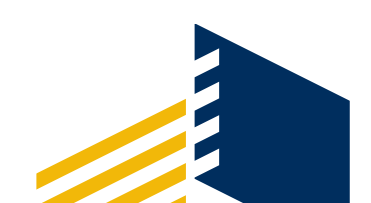

### **Creating Search Favorites**

| -                         |                        |                                 |            |          |
|---------------------------|------------------------|---------------------------------|------------|----------|
| Properties                |                        |                                 | ?          | $\times$ |
|                           |                        |                                 |            |          |
| Favorite name:            |                        |                                 |            |          |
| Checked Out by Admin      |                        |                                 |            |          |
|                           |                        |                                 |            |          |
| Users who may see this fa | avorite:               |                                 |            |          |
| Name                      | May Edit               | Full Name                       |            |          |
| 🗆 adamb                   |                        |                                 |            |          |
| Admin                     | 1                      | System Administrator            |            |          |
|                           |                        |                                 |            |          |
|                           |                        |                                 |            |          |
| User groups that may see  | this favorite:         |                                 |            |          |
| Name                      | May Edit               | Description                     |            | ^        |
| All Users                 |                        | All Vault Users                 |            |          |
| 🗆 EngAdmin                |                        |                                 |            |          |
| Engineering               |                        |                                 |            |          |
| EPDM Admin                |                        |                                 |            |          |
| Production                |                        |                                 |            | , Ť      |
|                           |                        |                                 |            |          |
| Note: The "May Edit" colu | mn tells if the user i | is permitted to open this dialo | og box and | l modify |
| the ravorite              |                        |                                 |            |          |
|                           |                        | OK                              |            | ncel     |
|                           |                        | UK                              |            | licer    |
|                           |                        |                                 |            |          |

• Favorite(s) show up in multiple places.

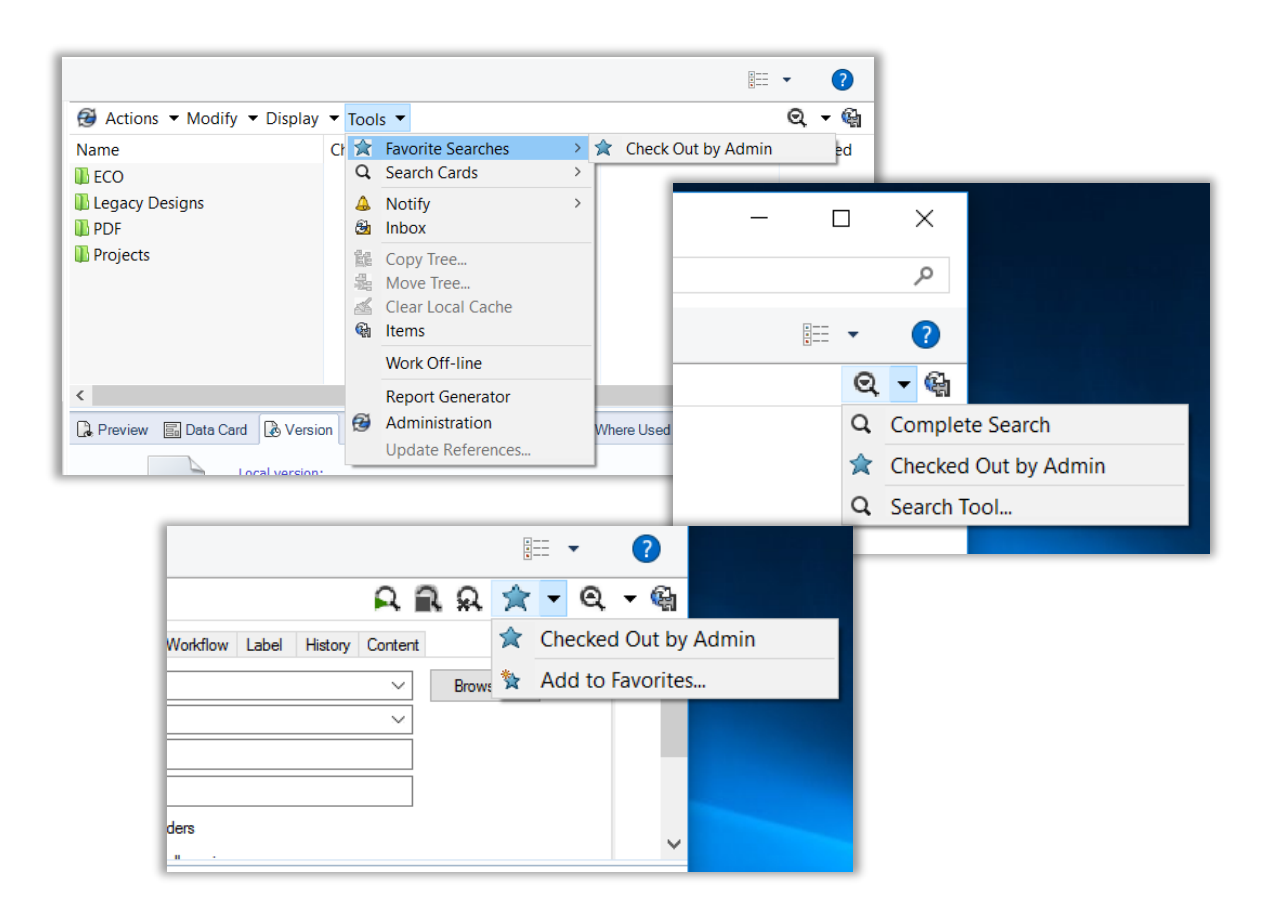

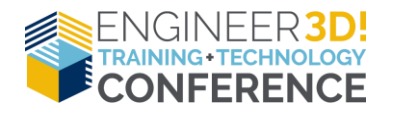

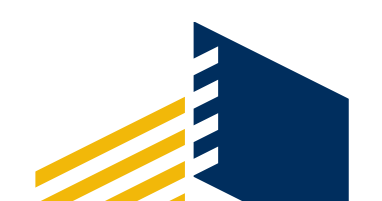

# **Compare Versions**

- Right-click in explorer, "History"
  - Pick two events, select "Compare"

| History on Part1.SLDDRW                                       |         |       |                     |
|---------------------------------------------------------------|---------|-------|---------------------|
| 🕞 View 🕼 Get 🔚 Save 🤚 Compare 🖷 Print                         |         |       |                     |
| Event                                                         | Version | User  | Date                |
| Charked in                                                    | 11      | Admin | 04/11/2017 15:22:15 |
| Revision: C                                                   | 10      | Admin | 04/11/2017 15:30:32 |
| P_Transition from 'Work In Progress' to 'Production Released' | 10      | Admin | 04/11/2017 15:30:32 |
| Checked in                                                    | 10      | Admin | 04/11/2017 15:30:32 |
| Checked in                                                    | 9       | Admin | 04/11/2017 15:30:32 |
| Checked in                                                    | 8       | Admin | 04/11/2017 15:30:03 |
| Transition from 'Production Released' to 'Work In Progress'   | 7       | Admin | 04/11/2017 15:30:03 |
| Revision: B                                                   | 7       | Admin | 04/11/2017 15:27:14 |
| Transition from 'Work In Progress' to 'Production Released'   | 7       | Admin | 04/11/2017 15:27:14 |
| Checked in                                                    | 7       | Admin | 04/11/2017 15:27:14 |
| Checked in                                                    | 6       | Admin | 04/11/2017 15:27:06 |
| Transition from 'Production Released' to 'Work In Progress'   | 5       | Admin | 04/11/2017 15:27:06 |
| Revision: A                                                   | 5       | Admin | 04/11/2017 15:26:59 |
| Transition from 'Work In Progress' to 'Production Released'   | 5       | Admin | 04/11/2017 15:26:59 |
| Checked in                                                    | 5       | Admin | 04/11/2017 15:26:59 |
| Checked in                                                    | 4       | Admin | 04/11/2017 15:26:21 |
| Transition from 'Production Released' to 'Work In Progress'   | 3       | Admin | 04/11/2017 15:26:21 |
| Revision: -                                                   | 3       | Admin | 04/11/2017 15:26:08 |
| Transition from 'Work In Progress' to 'Production Released'   | 3       | Admin | 04/11/2017 15:26:08 |
| Checked in                                                    | 3       | Admin | 04/11/2017 15:26:08 |
| 📮 Initial transition to 'Work In Progress'                    | 2       | Admin | 04/11/2017 15:25:45 |
| Not the checked in                                            | 2       | Admin | 04/11/2017 15:25:45 |
| No. Created                                                   | 1       | Admin | 04/11/2017 15:24:34 |
|                                                               |         |       |                     |
|                                                               |         |       |                     |
|                                                               |         |       |                     |

| Image: Solution of the second second seco                                                                                                    |                           | History on Part1.SLDDRW                                                     |                          |                |                                            |  |
|----------------------------------------------------------------------------------------------------|---------------------------|-----------------------------------------------------------------------------|--------------------------|----------------|--------------------------------------------|--|
| Event       Version       User       Date         Checked in       11       Admin       04/11/2017 15:33:15         Revision: C       10       Admin       04/11/2017 15:30:32         Checked in       Checked in       Checked in       X         Checked in       Checked in       X         Checked in       Checked in       X         Checked in       Checked in       X         Checked in       Checked in       X         Checked in       Checked in       X         Checked in       You can map this command to a more advanced compare tool in SOLIDWORKS PDM's settings.)       X         Checked in       X       X       X         Checked in       X       X       X         Checked in       X       X       X         Checked in       X       X       X         Checked in       X       X       X         Checked in       X       X       X         Checked in       X       X       X         Checked in       X       X       X         Checked in       X       X       X         Checked in       X       X       X                                                                                                    |                           | I 🗋 View 🕼 Get 🗐 Save 🏠 Compare 🖶 Print                                     |                          |                |                                            |  |
| Checked in<br>Checked in<br>Checke |                           | L Event                                                                     | Version                  | User           | Date                                       |  |
| <ul> <li>Revision: C</li> <li>Revision: C</li> <li>Admin</li> <li>O4/11/2017 15:30:32</li> </ul> SOLIDWORKS PDM Compare Files <ul> <li>Checked in</li> <li>Checked in</li> <li>Checked in</li> <li>Revision: B</li> <li>Checked in</li> <li>Checked in</li> <li>Admin 04/11/2017 15:26:21</li> <li>Checked in</li> <li>Checked in</li> <li>Checked in</li> <li>Admin 04/11/2017 15:26:21</li> <li>Checked in</li> <li>Checked in</li> <li>Checked in</li> <li>Checked in</li> <li>Checked in</li> <li>Checked in</li> <li>Checked in</li> <li>Checked in</li> <li>Checked in<th></th><th>A Checked in</th><th>11</th><th>Admin</th><th>04/11/2017 15:33:15</th><th></th></li></ul>                                                                                                    |                           | A Checked in                                                                | 11                       | Admin          | 04/11/2017 15:33:15                        |  |
| SOLIDWORKS PDM Compare Files       ×         SOLIDWORKS PDM Compare Files       ×         Checked in       Checked in         Checked in       Transition from 'Provide in the files are different.         Revision: B       Transition from 'Provide in the files are different.         Checked in       Checked in         Checked in       Checked in         Checked in       Checked in         Checked in       Checked in         Checked in       Checked in         Checked in       Checked in         Checked in       Checked in         Transition from 'Provide Checked in       Checked in         Checked in       Checked in         Transition from 'Provide Checked in       Checked in         Transition from 'Provide Checked in       Checked in         Transition from 'Provide Checked in       Checked in         Transition from 'Provide Checked in       Checked in         Transition from 'Provide Checked in       Checked in         Transition from 'Provide Checked in       Checked in         Transition from 'Provide Checked in       Checked in         Checked in       Checked in         Checked in       Checked in         Checked in       Checked in         Checked                                                                                                    |                           | Revision: C                                                                 | 10                       | Admin          | 04/11/2017 15:30:32                        |  |
| Checked in<br>Checked in<br>Checke | e"                        | SOLIDWORKS PDM Compare Files                                                |                          |                | ×                                          |  |
| Yull Checked in Checked in Che                                                                                                    |                           | Checked in<br>Transition from 'Pro<br>Revision: B                           |                          |                |                                            |  |
| Image: Transition from 'Program       Image: Transition from 'Program         Image: Transition from 'Wo       Image: Transition from 'Wo         Image: Transition from 'Wo       Image: Transition from 'Wo         Image: Transition from 'Wo       Image: Transition from 'Wo         Image: Transition from 'Wo       Image: Transition from 'Wo         Image: Transition from 'Production Released' to 'Work In Progress'       Image: Transition from 'Work In Progress'         Image: Transition from 'Work In Progress' to 'Production Released'       Image: Transition from 'Work In Progress' to 'Production Released'         Image: Transition from 'Work In Progress' to 'Production Released'       Image: Transition from 'Work In Progress' to 'Production Released'                                                                                                    |                           | Checked in Checked in Checked in                                            | and to a mo<br>ettings.) | ore advar      | nced compare tool                          |  |
| Checked in Checked in Checked                                                                                                    |                           | General Section From 'Pro<br>Revision: A<br>General Section From 'Wo        |                          |                | ОК                                         |  |
| Checked in Checked in                                                                                                    |                           | Checked in                                                                  | J                        | Aumin          | 07/11/2017 13.20.35                        |  |
| Image: Transition from 'Production Released' to 'Work In Progress'       3 Admin       04/11/2017 15:26:21         Image: Transition from 'Work In Progress' to 'Production Released'       3 Admin       04/11/2017 15:26:08         Image: Transition from 'Work In Progress' to 'Production Released'       3 Admin       04/11/2017 15:26:08                                                                                                    |                           | Checked in                                                                  | 4                        | Admin          | 04/11/2017 15:26:21                        |  |
| B History on Part1.SLDDRW                                                                                                    |                           | Transition from 'Production Released' to 'Work In Progress'                 | 3                        | Admin          | 04/11/2017 15:26:21                        |  |
|                                                                                                    | b History on Part1.SLDDRW | ✓ Revision: - ♣ Transition from 'Work In Progress' to 'Production Released' | 3                        | Admin<br>Admin | 04/11/2017 15:26:08<br>04/11/2017 15:26:08 |  |

| L 🗟 View 🕼 Get 🔚 Save 🦓 Com               | ipare 🖶 Print         |          |       |                |
|-------------------------------------------|-----------------------|----------|-------|----------------|
| Event                                     |                       | Version  | User  | Date           |
| Necked in                                 |                       | 11       | Admin | 04/11/2017 15: |
| Revision: C                               |                       | 10       | Admin | 04/11/2017 15: |
| 🔽 Transition from 'Work In Progress' to ' | Production Released   | 10       | Admin | 04/11/2017 15: |
| 💫 Checked in                              |                       | 10       | Admin | 04/11/2017 15: |
| Necked in                                 |                       | 9        | Admin | 04/11/2017 15: |
| Necked in                                 | SOLIDWORKS PDM Co     | mpare Fi | les X | 04/11/2017 15: |
| Transition from 'Production Released'     |                       |          |       | 04/11/2017 15: |
| Revision: B                               |                       |          |       | 04/11/2017 15: |
| Transition from 'Work In Progress' to     |                       |          |       | 04/11/2017 15: |
| Necked in                                 | The files are         | identica |       | 04/11/2017 15: |
| Notecked in                               |                       |          |       | 04/11/2017 15: |
| Transition from 'Production Released'     |                       |          |       | 04/11/2017 15: |
| Revision: A                               |                       |          |       | 04/11/2017 15: |
| Transition from 'Work In Progress' to     |                       | Ok       | C     | 04/11/2017 15: |
| Notecked in                               |                       |          |       | 04/11/2017 15: |
| Notecked in                               |                       | 4        | Aamin | 04/11/2017 15: |
| Transition from 'Production Released'     | to 'Work In Progress' | 3        | Admin | 04/11/2017 15: |
| Revision: -                               |                       |          | Admin | 04/11/2017 15: |

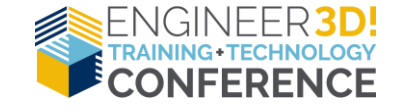

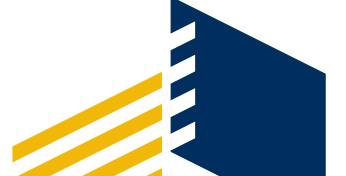

# **Copy Link**

- Creates hyperlink
- Just like a notification
- Can be pasted in:
  - E-mails
  - Word documents
  - Excel documents
  - Pdf's

conisio://e3d/explore? projectid=11&documentid=13&objectty pe=1 Ctrl+Click to follow link side\_table\_shelf\_and\_burners.SLDASM

conisio://<vaultname>/<action>?projectid=<ProjectID>&documentid=<DocumentID>&objecttype=1

| Туре:     | SOLIDWORKS Assembly Document                                                 |
|-----------|------------------------------------------------------------------------------|
| Location: | C:\Vaults\E3D\Projects\P-00001\CAD Files\side_table_shelf_and_burners.SLDASM |
| Size:     | 567.76 KB                                                                    |

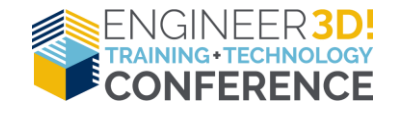

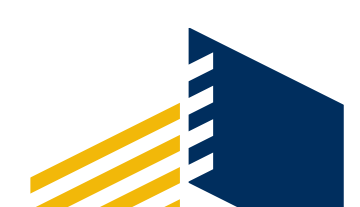

# **Copy Tree**

- PDM equivalent of Pack and Go
  - Quickly copy files
  - Integration with PDM serial numbers

| Dela   | ult Destination:                                       | C: \Vaults \E3D \Projects \P | -00001\CAD Files     |      |                 |         |          |                   |                                           |                                                                                        |                    | ~       | Brown          | se   |
|--------|--------------------------------------------------------|------------------------------|----------------------|------|-----------------|---------|----------|-------------------|-------------------------------------------|----------------------------------------------------------------------------------------|--------------------|---------|----------------|------|
| - Se   | ettings                                                |                              |                      |      |                 |         |          |                   |                                           |                                                                                        |                    |         |                |      |
| Ve     | rsion to Use:                                          | <ul> <li>Latest</li> </ul>   | ○ Referenced         |      |                 |         |          |                   |                                           |                                                                                        | Transform Operatio | ins:    |                |      |
| Co     | ру Туре:                                               | Files                        | O Compressed Archive |      |                 |         |          |                   |                                           |                                                                                        |                    |         |                |      |
| 0      | tions:                                                 | Include simulation           |                      | Pres | erve relative   | naths   |          |                   |                                           |                                                                                        | Add Prefix         |         | Add Suffix     |      |
| -      |                                                        |                              |                      |      | Rename with ser |         |          |                   |                                           |                                                                                        |                    |         |                |      |
|        |                                                        | Include drawings             |                      | Reg  | enerate seria   | al numb | er in ca | rds               |                                           |                                                                                        | Replace            |         |                |      |
|        |                                                        | Name drawings after the      | eir models           |      |                 |         |          |                   |                                           |                                                                                        |                    |         |                |      |
|        |                                                        |                              |                      |      |                 |         |          |                   |                                           |                                                                                        | 1                  |         |                |      |
| Filter | Display =                                              |                              | in All Columns -     |      |                 |         |          |                   |                                           |                                                                                        | Warnings:          | ng∃ Sho | w All Levels 👻 |      |
| Υ.     |                                                        |                              |                      |      |                 |         | -        | e                 |                                           |                                                                                        | 1 46 46            |         |                |      |
| pe     | le Name                                                | K CI DACM                    | Warnings             | Сору | Version         | C       | C        | Found In          | Destination Folder Path                   | larget File Name                                                                       |                    |         | State          |      |
| 9<br>9 | <ul> <li>side_table_sne</li> <li>deuble_sne</li> </ul> | rand_burners.SLDASM          |                      |      | 2/2             |         |          | C:\VaultAD Files  | C:\vauits\E3D\Projects\P-00001\CAD Files\ | ✓ 12400.SLDASM                                                                         |                    |         | Nork in Pr     | ogn  |
|        | + uouble_ran                                           | ge_burner.scbAsivi           |                      |      | 2/2             |         |          | C:\VaultAD Files  |                                           | • <excluded></excluded>                                                                | d s                |         | Work in Pr     | ogn  |
| ,      | long hu                                                | rner tube SLDPRT             |                      |      | 2/2             |         |          | C:\Vault_AD Files |                                           | < excluded                                                                             | ds.                |         | Work in Pr     | ogr  |
|        | range bi                                               | urner SI DASM                |                      |      | 2/2             |         |          | C:\VaultAD Files  |                                           | • <excluder< td=""><td>d&gt;</td><td></td><td>Work in Pr</td><td>rogn</td></excluder<> | d>                 |         | Work in Pr     | rogn |
|        | range                                                  | burner bowl.SLDPRT           |                      |      | 2/2             |         |          | C:\VaultAD Files  |                                           | <exclu< td=""><td>ided&gt;</td><td></td><td>Work In Pr</td><td>roan</td></exclu<>      | ided>              |         | Work In Pr     | roan |
|        | range                                                  | burner head.SLDPRT           |                      |      | 2/2             |         |          | C:\VaultAD Files  |                                           | <exclu< td=""><td>ided&gt;</td><td></td><td>Work In Pr</td><td>ogn</td></exclu<>       | ided>              |         | Work In Pr     | ogn  |
|        | range_b                                                | urner_grill.SLDPRT           |                      |      | 2/2             |         |          | C:\VaultAD Files  |                                           | < excluded                                                                             | d>                 |         | Work In Pr     | ogn  |
|        | range_b                                                | urner_insert.SLDPRT          |                      |      | 2/2             |         |          | C:\VaultAD Files  |                                           | <excluded< td=""><td>d&gt;</td><td></td><td>🖏 Work In Pr</td><td>ogn</td></excluded<>  | d>                 |         | 🖏 Work In Pr   | ogn  |
|        | range_b                                                | urner_valve.SLDPRT           |                      |      | 2/2             |         |          | C:\VaultAD Files  |                                           | <excluded< td=""><td>d&gt;</td><td></td><td>🖏 Work In Pr</td><td>ogn</td></excluded<>  | d>                 |         | 🖏 Work In Pr   | ogn  |
| 5      | range_b                                                | urner_valve_feed.SLDPRT      |                      |      | 2/2             |         |          | C:\VaultAD Files  |                                           | < excluded                                                                             | d>                 |         | 🖏 Work In Pr   | ogre |
|        | short_bu                                               | irner_tube.SLDPRT            |                      |      | 2/2             |         |          | C:\VaultAD Files  |                                           | <excluded< td=""><td>d&gt;</td><td></td><td>🖏 Work In Pr</td><td>ogr</td></excluded<>  | d>                 |         | 🖏 Work In Pr   | ogr  |
| )      |                                                        | half for humar SLDDPT        |                      |      | 2/2             |         |          | C:\Vault_AD Files | C-\Vaults\E3D\Projects\P-00001\CAD Files\ | 12407 SLDP                                                                             | DT                 |         | Work In Pr     |      |

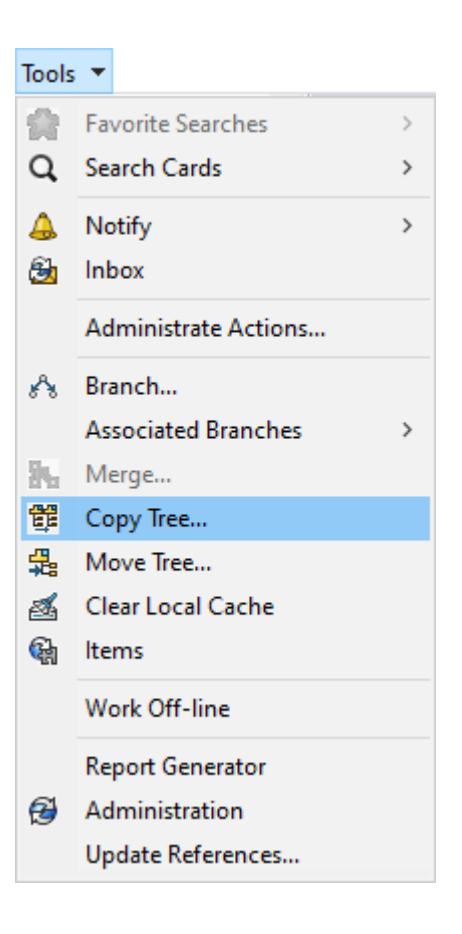

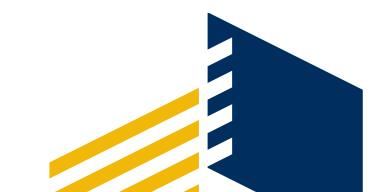

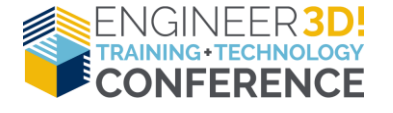

#### **Move Tree**

- Similar options to Copy Tree
- Quicker than manually tracking references if moving files

| listory on BRKT ASSY, SA     | MPLE,M10.SLDASM                               |            |                    |                                       |      |                     | ?       | ×   | _                                            |                                                      | ×            |
|------------------------------|-----------------------------------------------|------------|--------------------|---------------------------------------|------|---------------------|---------|-----|----------------------------------------------|------------------------------------------------------|--------------|
| 🕞 View 🛛 🕞 Get 📄 Save        | e 🗈 Compare 🚑 Print                           |            |                    |                                       |      |                     |         |     |                                              | ~                                                    | Browse       |
| Event                        |                                               |            | Version            | User                                  |      | Date                |         | ^   | Tra                                          | ansform Operations:                                  |              |
| Moved from 'C:\Vaults\GSC_F  | PDM\Test Lab' to 'C:\Vaults\GSC_PDM\SWW Model | Mania\Tesť |                    | Admin                                 |      | 10/01/2019 09:20:49 |         |     |                                              | Add Prefix                                           | dd Suffix    |
| Revision: F                  |                                               |            | 8                  | Admin                                 |      | 09/13/2019 20:15:49 |         |     |                                              | Rename with serial number                            |              |
| 🔁 Checked in                 |                                               |            | 8                  | Admin                                 |      | 09/13/2019 20:15:49 |         |     |                                              | Replace                                              |              |
| 🔁 Checked in                 |                                               |            | 7                  | Admin                                 |      | 09/13/2019 20:14:51 |         |     | 1                                            |                                                      |              |
| 🔁 Checked in                 |                                               |            | 6                  | Admin                                 |      | 03/12/2019 15:54:58 |         |     |                                              | Warnings: 🐩 Show All                                 | .evels -     |
| 🔁 Checked in                 |                                               |            | 5                  | Admin                                 |      | 03/12/2019 15:34:00 |         |     | ath                                          | Target File Name                                     | State        |
| Revision: C                  |                                               |            | 4                  | Admin                                 |      | 01/07/2019 08:54:38 |         |     | ts\P-00003\                                  | side_table_shelf_and                                 | Work In Pr   |
| Transition from 'Change Penc | ling Approval' to 'Approved'                  |            | 4                  | Admin                                 |      | 01/07/2019 08:54:38 |         | ۲_  | s\P-00001\CAD Files\<br>s\P-00001\CAD Files\ | double_range_bu     Lofted Control                   | Work In Pr   |
| <                            |                                               |            |                    |                                       |      |                     | >       |     | s\P-00001\CAD Files\                         | long_burner_t                                        | 🖏 Work In Pr |
| Details                      |                                               |            |                    |                                       |      |                     |         |     | s\P-00001\CAD Files\                         | <ul> <li>range_burner</li> <li>range_burn</li> </ul> | Work In Pr   |
| Name                         |                                               | Version    |                    |                                       |      |                     |         |     | s\P-00001\CAD Files\                         | range_burn                                           | 🖏 Work In Pr |
| Name.                        |                                               | version.   |                    |                                       | 4    |                     |         |     | s\P-00001\CAD Files\                         | range_burner                                         | Work In Pr   |
| User:                        |                                               | Date:      |                    |                                       |      |                     |         |     | s\P-00001\CAD Files\                         | range_burner                                         | Work in Pr   |
| Commont                      |                                               | L          |                    |                                       | i l  |                     | Update  |     | s\P-00001\CAD Files\                         | range_burner                                         | Work In Pr   |
| Commeric:                    |                                               |            |                    | · · · · · · · · · · · · · · · · · · · |      |                     | opulate |     | s\P-00001\CAD Files\                         | short_burner_t<br>side table shelf f                 | Work In Pr   |
|                              |                                               |            |                    |                                       |      |                     | Help    |     |                                              |                                                      |              |
|                              |                                               |            |                    | `                                     | 1    |                     | Close   |     |                                              |                                                      |              |
|                              |                                               |            |                    |                                       |      |                     | Close   |     |                                              |                                                      |              |
|                              | No                                            |            |                    |                                       | _    |                     |         | .:: |                                              |                                                      |              |
| GINEER <mark>3D!</mark>      | Update References                             |            | Total Selected: 13 | Files 🥞 (3) 🍕                         | (10) | (0) 🗋 (0)           |         |     | Reset All                                    | fove Cancel                                          | Help         |
| VING+TECHNOLOGY              |                                               |            |                    |                                       | _    |                     |         | _   |                                              |                                                      |              |
| NFERENCE                     |                                               |            |                    |                                       |      |                     |         |     |                                              |                                                      |              |

- Refined search results
- Faster search results

| 砲 SOLIDWORKS PDM Search                       |                                                |                  |
|-----------------------------------------------|------------------------------------------------|------------------|
| Search Edit View Help                         |                                                |                  |
| 🔍 🖹 🗳 加 🔚 📚                                   | 🖓 🕺 🗊 🗙 🔊   🗇 🙆 (                              |                  |
| ✓ ∰ E3D ^                                     | Name and Location Cards Variables Che          | cked in/out Vers |
| ✓ Q Searches                                  | Look in: C:\Vaults\E3D\Project                 | ts\P-00002       |
| Q Complete Search                             | Name: gri??*.sldprt                            |                  |
| Q Search Files (Engineering)<br>→ 🥵 GSC_PDM ✓ | Description:                                   |                  |
| Search In Vaults                              |                                                |                  |
| E3D                                           | Include subfolders                             |                  |
|                                               | ✓ Display files                                |                  |
|                                               | Name                                           | Checked          |
|                                               | Grill Manifold.SLDPRT                          |                  |
|                                               | Grill Lid.SLDPRT                               | 5                |
|                                               | Grill Grate.SLDPRT                             | 2<br>7           |
|                                               | Grill Basin.SLDPRT                             | 4                |
|                                               | <                                              |                  |
|                                               | 🔒 Preview 🗐 Data Card 🌛 Version                | Bill of Mate     |
|                                               | No selected item 👻                             |                  |
|                                               | 🖗 <do configurations="" not="" show=""> 👻</do> |                  |
|                                               | Type File Name                                 | Warnings         |
|                                               |                                                |                  |
|                                               |                                                |                  |
|                                               |                                                |                  |
| Done! Found 5 files in 0.1 seconds.           |                                                |                  |
|                                               |                                                |                  |

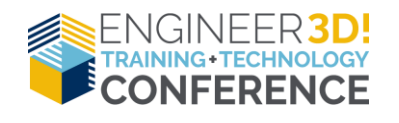

# **Search Wildcard Operators**

#### Wildcard Description

- \* Any number of characters of any kind can be filled in
- ? One character of any kind can be filled in
- = Exact entry
- != Exclude exact entry
- Space Act as an "OR"
- "" Exact string of characters using spaces

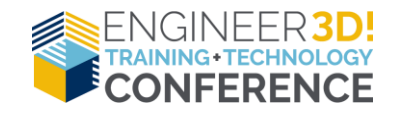

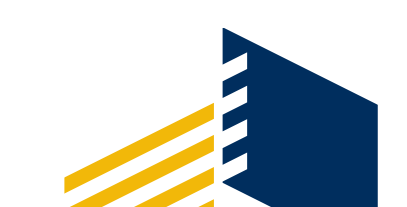

(\*) - Any number of characters of any kind can be filled in Examples:

mm

\*mm\*

\*mm

mm\*

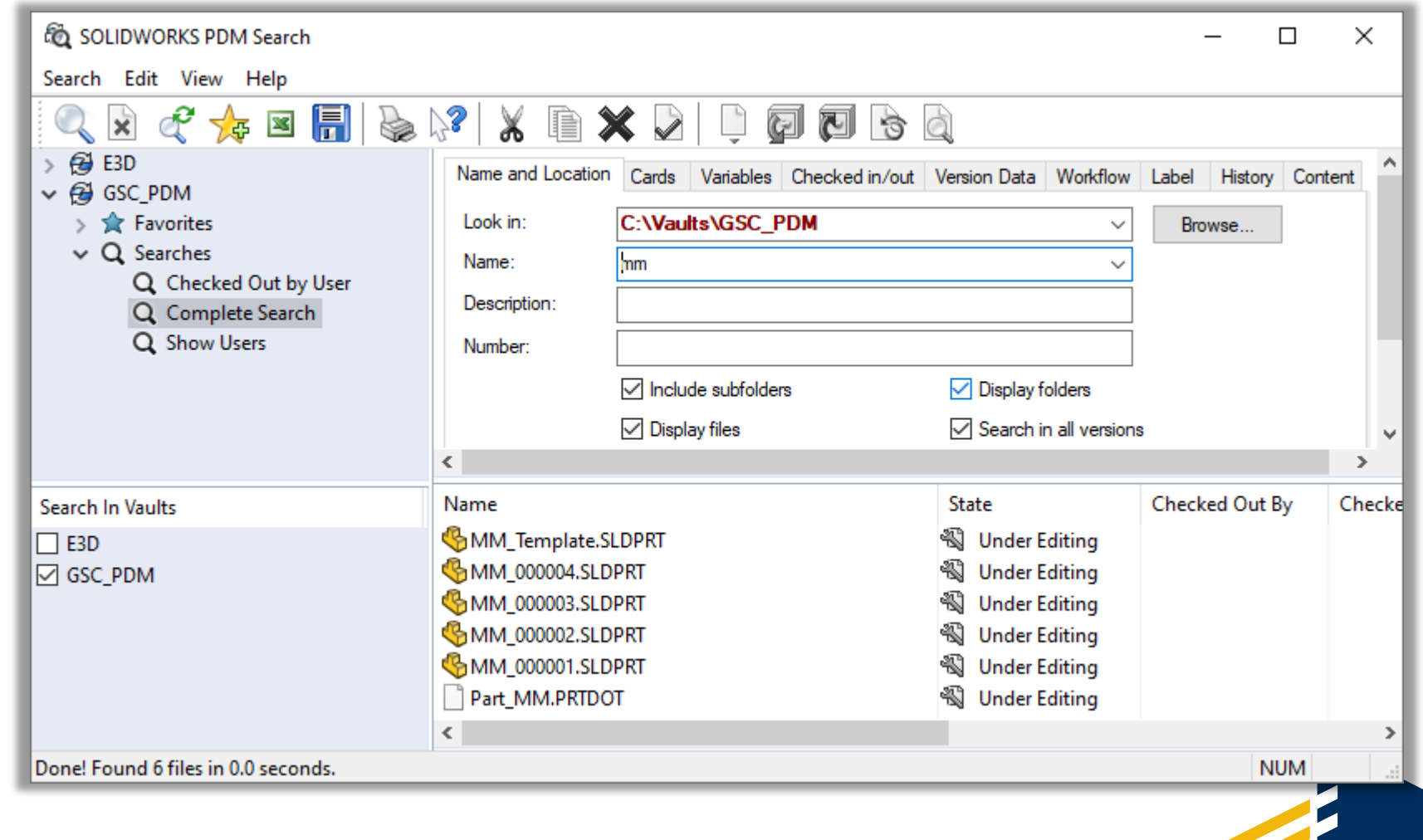

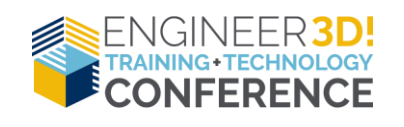

(\*) - Any number of characters of any kind can be filled in Examples:

mm

\*mm\*

\*mm

mm\*

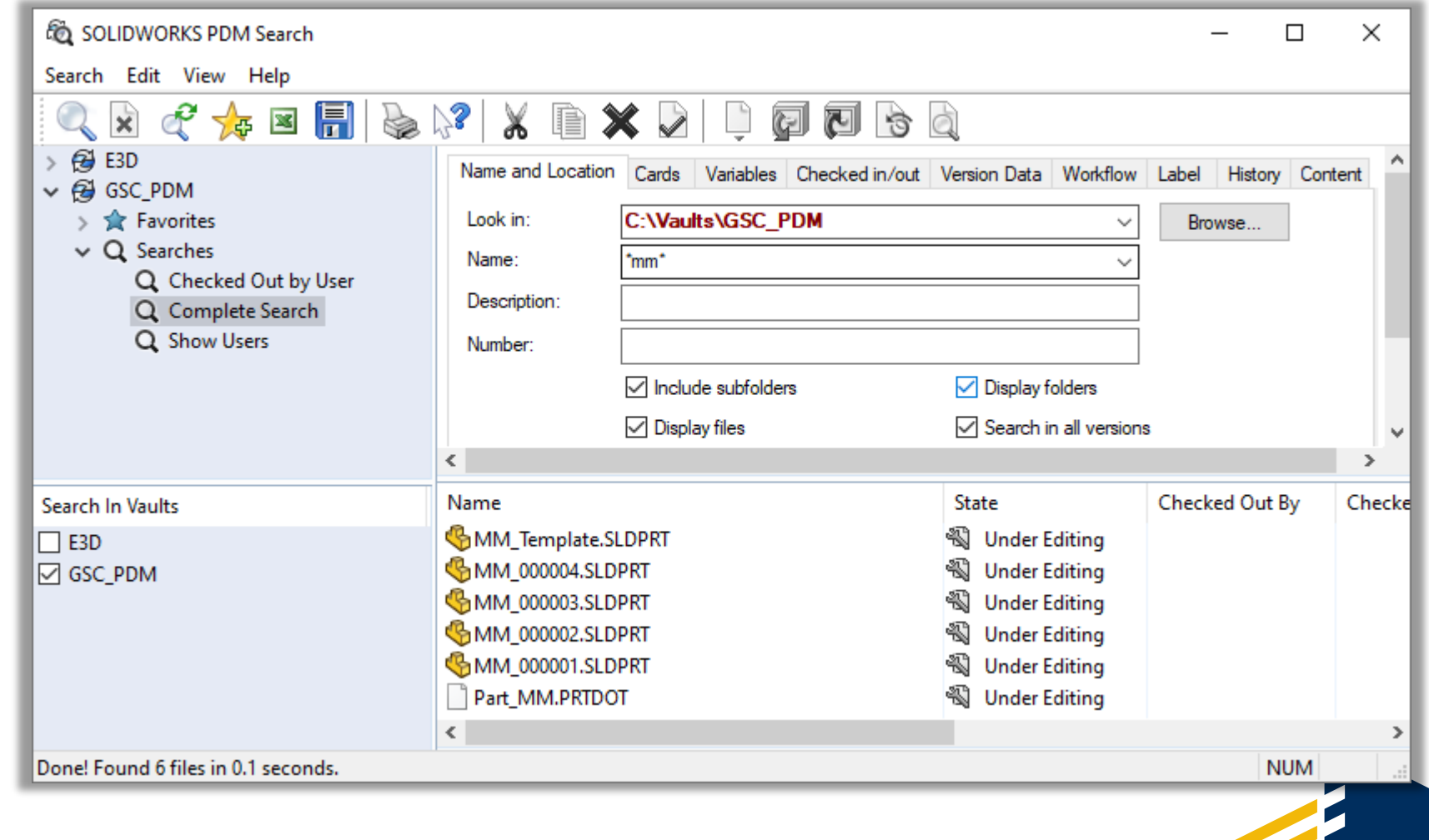

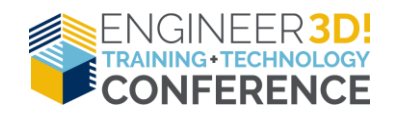

(\*) - Any number of characters of any kind can be filled in Examples:

mm

\*mm\*

\*mm

mm\*

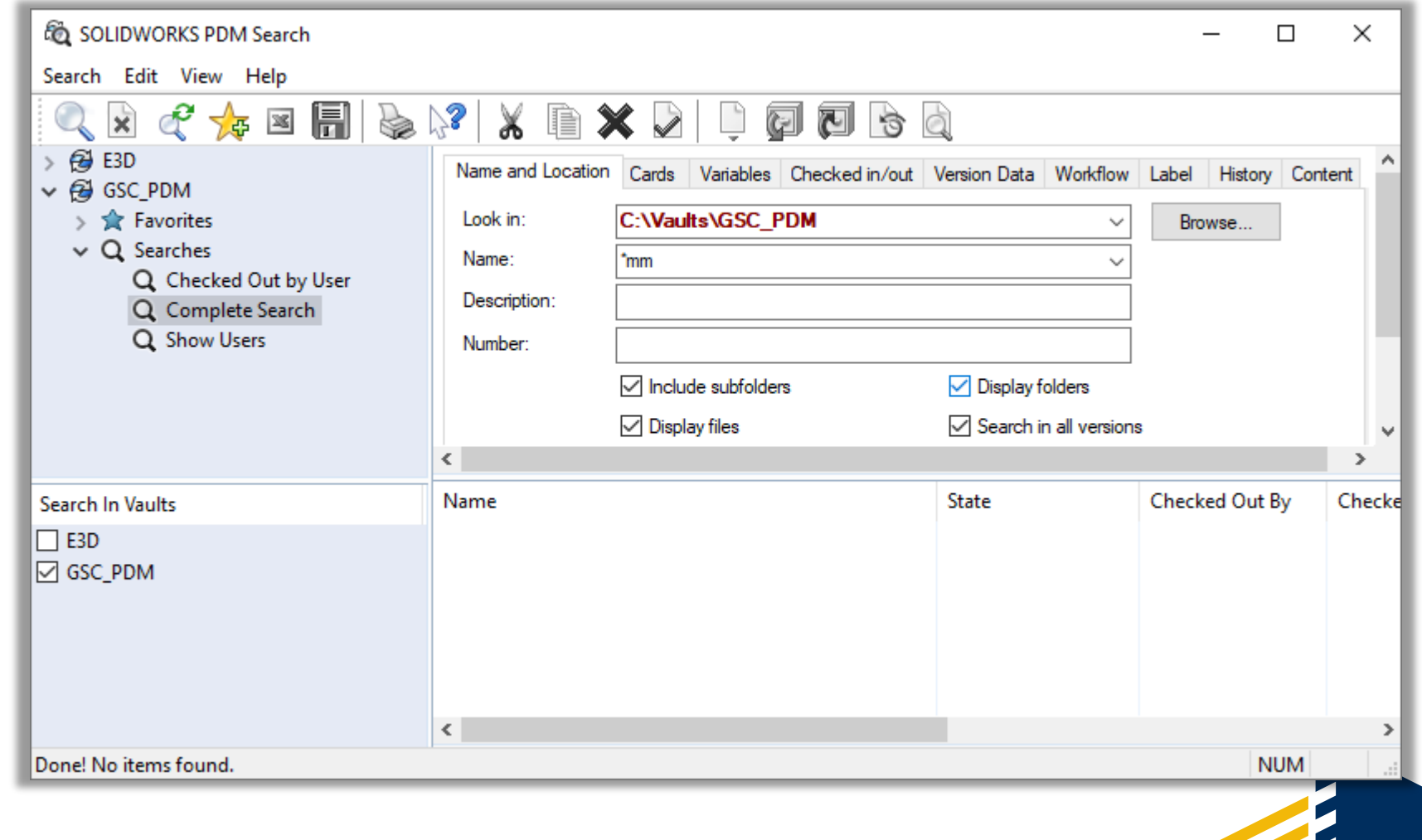

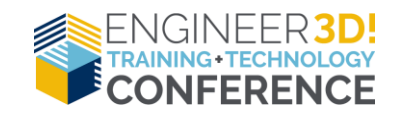

(\*) - Any number of characters of any kind can be filled in Examples:

mm

\*mm\*

\*mm

mm\*

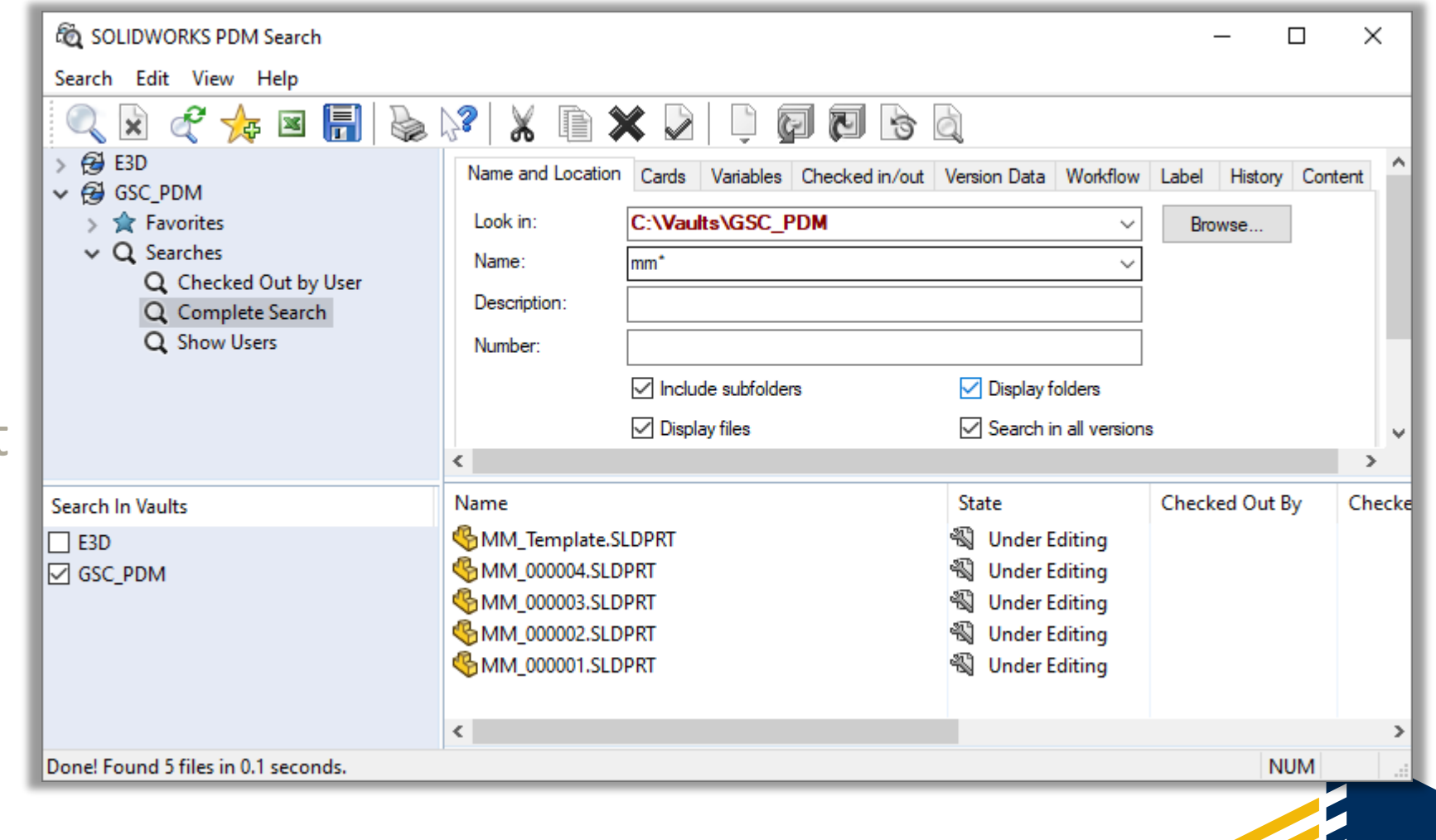

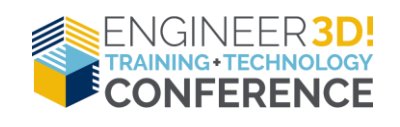

(\*) - Any number of characters of any kind can be filled in Examples:

mm

\*mm\*

\*mm

mm\*

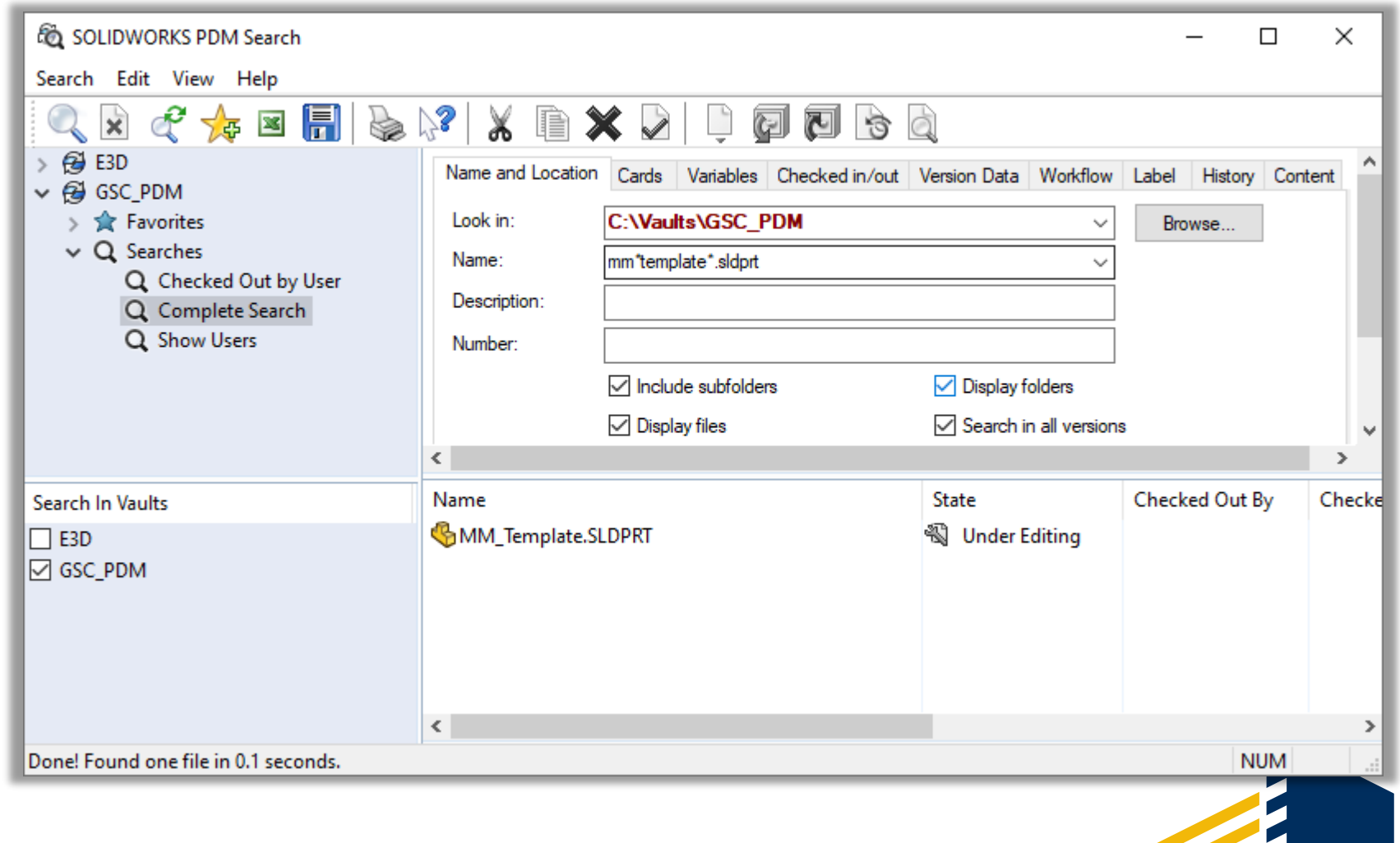

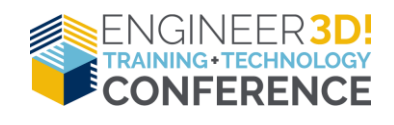

(?) - One character of any kind can be filled in

Examples: mm?template?sldprt

mm?00000??sldprt

| Search Edit View Heip                                                                                                    |                                                                  |                                                                                                |                                                                                                   |                             |       |
|----------------------------------------------------------------------------------------------------|------------------------------------------------------------------|------------------------------------------------------------------------------------------------|---------------------------------------------------------------------------------------------------|-----------------------------|-------|
| <ul> <li>E3D</li> <li>E3D</li> <li>E3D</li> <li>E3D</li> <li>E3D</li> <li>Eavorites</li> <li>Eavorites</li></ul> | Name and Locatio<br>Look in:<br>Name:<br>Description:<br>Number: | Cards Variables Checked in/o Cards Variables Checked in/o C:\Vaults\GSC_PDM mm?template?sldptt | i Q<br>ut Version Data Workflow<br>✓<br>✓<br>✓<br>✓<br>Display folders<br>✓ Search in all version | Label History Cor<br>Browse | ntent |
| Search In Vaults<br>E3D<br>GSC_PDM                                                                                                    | Name                                                             | SLDPRT                                                                                         | State<br>🖏 Under Editing                                                                          | Checked Out By              | Chec  |
|                                                                                                    | <                                                                |                                                                                                |                                                                                                   |                             |       |

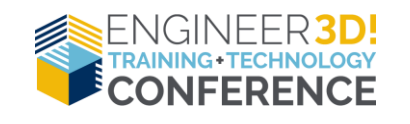

(?) - One character of any kind can be filled in

Examples:

mm?template?sldprt mm?00000??sldprt

| 🔍 🖹 🦿 🖕 🗷 🔚 🗞                                                                                                    | 💦 🕺 🗈 🕽                                                                  |                                                                                               | d.                                                                                 |                             |       |
|----------------------------------------------------------------------------------------------------|--------------------------------------------------------------------------|-----------------------------------------------------------------------------------------------|------------------------------------------------------------------------------------|-----------------------------|-------|
| <ul> <li>F3D</li> <li>GSC_PDM</li> <li>Favorites</li> <li>Q Searches</li> <li>Q Checked Out by User</li> <li>Complete Search</li> <li>Show Users</li> </ul> | Name and Location<br>Look in:<br>Name:<br>Description:<br>Number:        | Cards       Variables       Checked in/out         C:\Vaults\GSC_PDM         mm?00000??sldprt | Version Data Workflow                                                              | Label History Cor<br>Browse | ntent |
| Search In Vaults<br>E3D<br>GSC_PDM                                                                                                    | Name<br>MM_000004.SLD<br>MM_000003.SLD<br>MM_000002.SLD<br>MM_000001.SLD | IPRT<br>IPRT<br>IPRT<br>IPRT                                                                  | State<br>State<br>Under Editing<br>Under Editing<br>Under Editing<br>Under Editing | Checked Out By              | Che   |
| Done! Found 4 files in 0.1 seconds.                                                                                                    | <                                                                        |                                                                                               |                                                                                    | NUM                         |       |

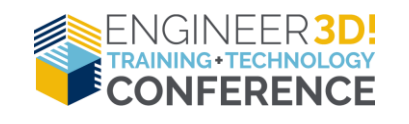

(=) - Exact entry Examples:

=mm\_template.sldprt
=weldment.sldprt

=weldment

| C SOLIDWORKS PDM Search              |                   |                                |                      | -       | _        |         | ×     |
|--------------------------------------|-------------------|--------------------------------|----------------------|---------|----------|---------|-------|
| Search Edit View Help                |                   |                                |                      |         |          |         |       |
| 🔍 🖹 🗳 🖕 🗷 🔚 🗞 I                      | 3 🕺 🕅 🕽           | < D   D   D   D   B            | à                    |         |          |         |       |
| → 🔁 E3D<br>→ 🔁 GSC_PDM               | Name and Location | Cards Variables Checked in/out | Version Data Workflo | w Label | History  | Content | t ^   |
| > 🚖 Favorites                        | Look in:          | C:\Vaults\GSC_PDM              |                      | ~ Brov  | wse      | ]       |       |
| ✓ Q Searches                         | Name:             | =mm_template.sldprt            |                      | ~       |          | _       |       |
| Q Complete Search                    | Description:      |                                |                      |         |          |         |       |
| Q Show Users                         | Number:           |                                |                      | 7       |          |         |       |
|                                      |                   | Include subfolders             | Display folders      |         |          |         |       |
|                                      |                   | ☑ Display files                | Search in all versi  | ions    |          |         | v     |
|                                      | <                 |                                |                      |         |          |         | >     |
| Search In Vaults                     | Name              |                                | State                | Checke  | ed Out E | By C    | hecke |
| E3D                                  | MM_Template.Sl    | LDPRT                          | 🖏 Under Editing      |         |          |         |       |
| GSC_PDM                              |                   |                                |                      |         |          |         |       |
|                                      |                   |                                |                      |         |          |         |       |
|                                      |                   |                                |                      |         |          |         |       |
|                                      |                   |                                |                      |         |          |         |       |
|                                      | <                 |                                |                      |         |          |         | >     |
| Done! Found one file in 0.1 seconds. |                   |                                |                      |         | N        | UM      |       |
|                                      |                   |                                |                      |         |          |         |       |

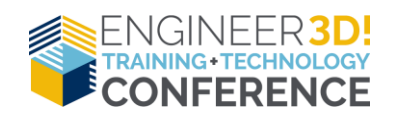

(=) - Exact entry Examples:

=mm\_template.sldprt =weldment.sldprt

=weldment

| Solid Solid Works PDM Search       |                                                                   |                                                                   |                                           | - 1           |        |     |
|------------------------------------|-------------------------------------------------------------------|-------------------------------------------------------------------|-------------------------------------------|---------------|--------|-----|
| <ul> <li></li></ul>                | Name and Location<br>Look in:<br>Name:<br>Description:<br>Number: | Cards Variables Checked in/out                                    | Label History<br>Browse                   | Content       | ^      |     |
|                                    | <                                                                 | <ul> <li>✓ Include subfolders</li> <li>✓ Display files</li> </ul> | ✓ Display folders ✓ Search in all version | S             | >      | ¥   |
| Search In Vaults<br>E3D<br>GSC_PDM | Name                                                              | RT                                                                | State<br>🖏 Under Editing                  | Checked Out B | ly Che | cke |
|                                    | <                                                                 | NI                                                                | INA .                                     | >             |        |     |

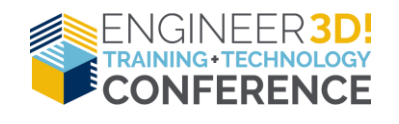

(=) - Exact entry Examples:

=mm\_template.sldprt =weldment.sldprt

=weldment

| C SOLIDWORKS PDM Search                                                                    |                   |                                |                       | _             |         | X    |
|--------------------------------------------------------------------------------------------|-------------------|--------------------------------|-----------------------|---------------|---------|------|
| Search Edit View Help                                                                      |                   |                                |                       |               |         |      |
| 🔍 🕱 🦿 🖕 🗷 🔚 🗞                                                                              | 🔊 🕺 🗈 🕽           |                                | à                     |               |         |      |
| > 🥰 E3D<br>🗸 🛱 GSC PDM                                                                     | Name and Location | Cards Variables Checked in/out | Version Data Workflow | Label History | Content | t í  |
| > 🚖 Favorites                                                                              | Look in:          | C:\Vaults\GSC_PDM              | ~                     | Browse        |         |      |
| ✓ Q Searches                                                                               | Name:             | =weldment                      | ~                     |               | _       |      |
| <ul> <li>Q Checked Out by User</li> <li>Q Complete Search</li> <li>Q Show Users</li> </ul> | Description:      |                                |                       |               |         |      |
|                                                                                            | Number:           |                                |                       |               |         |      |
|                                                                                            |                   | Include subfolders             | Display folders       |               |         |      |
|                                                                                            |                   | 🗹 Display files                | Search in all version | IS            |         | ~    |
|                                                                                            | <                 |                                |                       |               |         | >    |
| Search In Vaults                                                                           | Name              |                                | State                 | Checked Out   | By C    | heck |
| E3D                                                                                        |                   |                                |                       |               |         |      |
| GSC_PDM                                                                                    |                   |                                |                       |               |         |      |
|                                                                                            |                   |                                |                       |               |         |      |
|                                                                                            |                   |                                |                       |               |         |      |
|                                                                                            | 1                 |                                | _                     |               |         |      |
|                                                                                            |                   |                                |                       |               |         | -    |

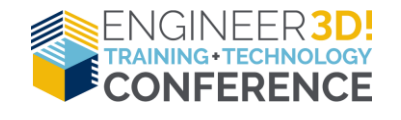

(!=) - Exclude exact entry

Example:

!=mm\_template.sldprt

| 🚳 SOLIDWORKS PDM Search                      |                                         |                             |                           | - 0             | ×      |
|----------------------------------------------|-----------------------------------------|-----------------------------|---------------------------|-----------------|--------|
| Search Edit View Help                        |                                         |                             |                           |                 |        |
| 🔍 🗴 🦿 🖕 🗷 📳 🗞                                | 8 🖌 🗎                                   | <b>X</b> 🛛   🗎 🖗 🖓 K        | 3 Q                       |                 |        |
| > 🥵 E3D<br>✓ 🥵 GSC_PDM                       | Name and Location                       | Cards Variables Checked in/ | out Version Data Workflow | Label History C | ontent |
| > ☆ Favorites > Q Searches                   | Look in:                                | C:\Vaults\GSC_PDM           | ~                         | Browse          |        |
| Q Checked Out by User                        | Name:                                   | !=mm_template.sldprt        | ~                         |                 |        |
| Q Complete Search                            | Description:                            |                             |                           |                 |        |
| C Show Users                                 | Number:                                 | Include subfolders          | Display folders           |                 |        |
|                                              |                                         | ✓ Display files             | Search in all version     | s               |        |
|                                              | <                                       |                             |                           |                 | >      |
| Search In Vaults                             | Name                                    |                             | State                     | Checked Out By  | Che ^  |
| E3D                                          | driveworksxpre                          | ss.ldb                      | 🖏 Under Editing           |                 |        |
| GSC_PDM                                      | driveworksxpre                          | ss.mdb                      | 🖏 Under Editing           |                 |        |
|                                              | MM_000004.SL                            |                             | S Under Editing           |                 |        |
|                                              | MM 000002.SL                            | DPRT                        | S Under Editing           |                 |        |
|                                              | SMM_000001.SLDPRT SUPERIOR Under Editin |                             |                           |                 | ~      |
|                                              | <                                       |                             | -                         |                 | >      |
| Done! Found 2388 files and 64 folders in 0.2 | seconds.                                |                             |                           | NUM             |        |

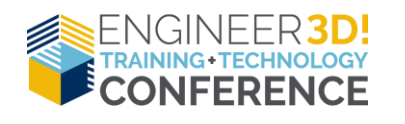

() - Acts as an "OR" Examples:

mm brkt

tube part mm

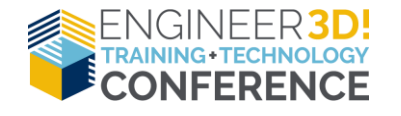

| 藏 SOLIDWORKS PDM Search                                          |                                                                                                    |                                                                              |               |                                                                                                    |                                                                                      | _                |               |         | ×  |
|------------------------------------------------------------------|----------------------------------------------------------------------------------------------------|------------------------------------------------------------------------------|---------------|----------------------------------------------------------------------------------------------------|--------------------------------------------------------------------------------------|------------------|---------------|---------|----|
| Search Edit View Help                                            |                                                                                                    |                                                                              |               |                                                                                                    |                                                                                      |                  |               |         |    |
| <ul> <li>Q ≥ C → E ≥ E ≥ E ≥ E ≥ E ≥ E ≥ E ≥ E ≥ E ≥ E</li></ul> | Name and Location<br>Look in:<br>Name:<br>Description:<br>Number:                                                                        | Cards Variables Che                                                          | Recked in/out | Version Data                                                                                                    | Workflow<br>~ ~ ~ ~                                                                  | Label H<br>Brows | History<br>se | Content | ^  |
|                                                                  | 1                                                                                                    | ✓ Include subfolders ✓ Display files                                         |               | ✓ Display f ✓ Search i                                                                                                    | olders<br>n all versions                                                             | \$               |               |         |    |
|                                                                  | Name                                                                                                    |                                                                              |               | Ctata                                                                                                    |                                                                                      | Chacked          | Out P         | ۰<br>۱  |    |
| Search In Vaults                                                 | MMM Tomplate S                                                                                                    |                                                                              |               | State<br>अपी Under E                                                                                                    | dition                                                                               | Checked          | Out by        | / Cn    | le |
| GSC_PDM                                                          | MM_1000004.SLD<br>MM_0000003.SLD<br>MM_0000002.SLD<br>MM_0000001.SLD<br>Part_MM.PRTDC<br>BRKT,SAMPLE,M<br>BRKT,SAMPLE,M<br>BRKT,SAMPLE,M | PRT<br>PRT<br>PRT<br>PRT<br>10-testest.SLDPRT<br>110-PN.SLDPRT<br>110.SLDPRT |               | Name Parties of the Parties of the | aditing<br>aditing<br>aditing<br>aditing<br>aditing<br>aditing<br>aditing<br>aditing |                  |               | 2       | ~  |
| Done! Found 21 files in 0.1 seconds.                             |                                                                                                    |                                                                              |               |                                                                                                    |                                                                                      |                  | NU            | М       | :  |
|                                                                  |                                                                                                    |                                                                              |               |                                                                                                    |                                                                                      |                  |               |         |    |

() - Acts as an "OR" Examples:

mm brkt

tube part mm

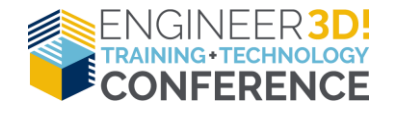

|                                                              |                                                                                            |                                                                                                    |                                                                                                    |                         |         | _   |
|--------------------------------------------------------------|--------------------------------------------------------------------------------------------|----------------------------------------------------------------------------------------------------|----------------------------------------------------------------------------------------------------|-------------------------|---------|-----|
| C SOLIDWORKS PDM Search                                      |                                                                                            |                                                                                                    |                                                                                                    | - (                     | ⊐ ×     | :   |
| Search Edit View Help                                        |                                                                                            |                                                                                                    |                                                                                                    |                         |         |     |
| <ul> <li>Q ≥ C + C + C + C + C + C + C + C + C + C</li></ul> | Name and Location<br>Look in:<br>Name:<br>Description:<br>Number:                          | Cards Variables Checked in/ou  Cards Variables Checked in/ou  C:\Vaults\GSC_PDM  tube part mm  Include subfolders  Display files | Image: Search in all version                                                                                                  | Label History<br>Browse | Content | < > |
| Search In Vaults<br>E3D<br>GSC_PDM                           | Name<br>MM_Template.Si<br>MM_000004.SLD<br>MM_000003.SLD<br>MM_000002.SLD<br>MM_000001.SLD | LDPRT<br>PRT<br>PRT<br>PRT                                                                                                    | State<br>State<br>Under Editing<br>Under Editing<br>Under Editing<br>Under Editing                                            | Checked Out B           | y Che   | • ^ |
|                                                              | MM_000001.SLDPRT<br>Part_MM.PRTDOT<br>Part_IN.PRTDOT<br>Tube_6-RoutingPractice.sldasm      |                                                                                                    | <ul> <li>Under Editing</li> <li>Under Editing</li> <li>Under Editing</li> <li>Under Editing</li> <li>Under Editing</li> </ul> |                         | >       | ~   |
| Done! Found 17 files in 0.1 seconds.                         |                                                                                            | D-4- C-44 🖪 Maratan 🖽 D:11                                                                                                    | emaile P contin                                                                                                    | NU                      | JM      | .1  |
|                                                              |                                                                                            |                                                                                                    |                                                                                                    |                         |         |     |

("") - Exact string of characters using spaces

Examples:

"cylinder assy"

"5 x 2"

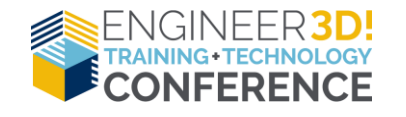

| 🚳 SOLIDWORKS PDM Search                                                                  |                                  |                                                                   |                                                                                                    | - [                     |          |
|------------------------------------------------------------------------------------------|----------------------------------|-------------------------------------------------------------------|----------------------------------------------------------------------------------------------------|-------------------------|----------|
| Search Edit View Help                                                                    |                                  |                                                                   |                                                                                                    |                         |          |
| <ul> <li>Q A Complete Search</li> <li>Q Complete Search</li> <li>Q Show Users</li> </ul> | Name and Location                | Cards Variables Checked in/out                                    | Version Data Workflow                                                                                  | Label History<br>Browse | Content  |
|                                                                                          | Name.<br>Description:<br>Number: |                                                                   | `                                                                                                    |                         |          |
|                                                                                          | <                                | <ul> <li>✓ Include subfolders</li> <li>✓ Display files</li> </ul> | ✓ Display folders ✓ Search in all versions                                                             | 3                       | <b>~</b> |
| Search In Vaults                                                                         | Name                             |                                                                   | State                                                                                                  | Checked Out B           | y Checke |
| ☐ E3D<br>☑ GSC_PDM                                                                       | CYLINDER ASSY                    | .SLDASM<br>.SLDDRW<br>/_All.pdf                                   | <ul> <li>Under Editing</li> <li>Under Editing</li> <li>Under Editing</li> <li>Under Editing</li> </ul> |                         | >        |
| Done! Found 3 files in 0.1 seconds.                                                      |                                  |                                                                   |                                                                                                    | NU                      | JM       |
|                                                                                          |                                  |                                                                   |                                                                                                    |                         |          |

("") - Exact string of characters using spaces Examples:

"cylinder assy"

"5 x 2"

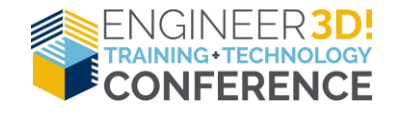

| C SOLIDWORKS PDM Search              |                                                                                                    |                                                                                                    |                                        |                                                                    | - (                     | ) ×     | < |
|--------------------------------------|----------------------------------------------------------------------------------------------------|----------------------------------------------------------------------------------------------------|----------------------------------------|--------------------------------------------------------------------|-------------------------|---------|---|
| Search Edit View Help                |                                                                                                    |                                                                                                    |                                        |                                                                    |                         |         |   |
| <ul> <li></li></ul>                  | Name and Location<br>Look in:<br>Name:<br>Description:<br>Number:                                                                                                    | Cards Variables Checked C:\Vaults\GSC_PDM "5 x 2"                                                             | in/out Version Data                    | Workflow                                                           | Label History<br>Browse | Content | ^ |
|                                      | < Name                                                                                                    | <ul> <li>✓ Include subfolders</li> <li>✓ Display files</li> </ul>                                             | ☐ Display fo<br>☑ Search in<br>State   | lders<br>all versions                                              | Checked Out B           | v Ch    | ~ |
| Search In Vaults<br>E3D<br>GSC_PDM   | <ul> <li>CS 5 x 2.50.SLDL</li> <li>LS 2.25 x 2.25 x 1.</li> <li>T 2.25 x 2.25 x 1.</li> <li>T 1.25 x 2.25 x 1.</li> <li>T 1.25 x 2.50 x 1.</li> <li>S 2 Rect x .312</li> <li>S x 2 Rect x .250</li> <li>S x 2 Rect x .187</li> </ul> | FP<br>0.150.SLDLFP<br>.91.SLDLFP<br>.42.SLDLFP<br>.00.SLDLFP<br>5 Wall.SLDLFP<br>Wall.SLDLFP<br>5 Wall.SLDLFP | الله الله الله الله الله الله الله الل | liting<br>liting<br>liting<br>liting<br>liting<br>liting<br>liting |                         | y Ciii  |   |
| Done! Found 11 files in 0.1 seconds. | R namian I II                                                                                                    |                                                                                                    | Don ar Martana – P                     | C                                                                  | 00                      | JM      |   |

The elusive "AND" Wildcard/Operator

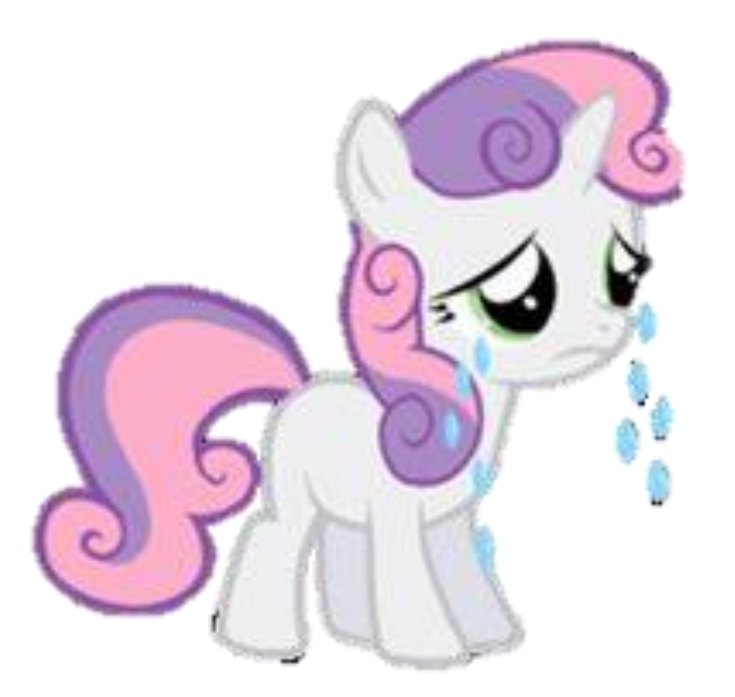

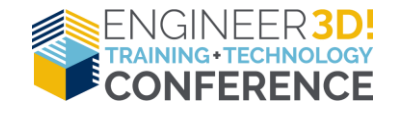

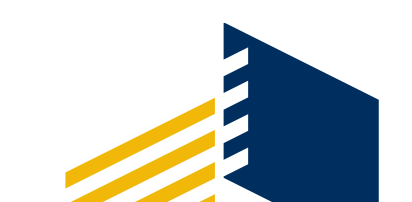

### **Exporting Search Results to Excel**

| a SOLIDWORKS PDM Search       |                        |                  |
|-------------------------------|------------------------|------------------|
| Search Edit View Help         |                        |                  |
| 🔍 🖹 🦿 🖕 🖳 🔚 🗞 🖓               | 🗶 🗈 🗶 🔎                |                  |
| V 🔁 ACME-Vault Open search re | sult Name and Location | Cards Variables  |
| 🗸 🖈 Favorites                 | Look in:               |                  |
| 🚖 Checked Out by Admin        | LOOK III.              | D. WEME-VOUL     |
| v Q Searches                  | Name:                  |                  |
| Q Complete Search             | Description:           |                  |
| > 🔂 CEPA                      | Number:                |                  |
| > 🔁 Expenses                  |                        | Include subfolde |
|                               |                        |                  |

• Open search results from toolbar.

| 👸 SOLIDWORKS PDM Sear                                     | ch    |                                                            |                |                |                     |             | _        |             | ×                              |                |
|-----------------------------------------------------------|-------|------------------------------------------------------------|----------------|----------------|---------------------|-------------|----------|-------------|--------------------------------|----------------|
| Search Edit View Help                                     |       |                                                            |                |                |                     |             |          |             |                                |                |
| 🔍 😠 ぞ 🖕 🗷 릚                                               |       | N N N X N X N N N N N N N N N N N N N N                    | 3              |                |                     |             |          |             |                                |                |
| ✓                                                         |       | Name and Location Cards Variables                          | Checked in/out | t Version Data | Workflow Label Hist | orv Content |          |             | ^                              |                |
| 🗸 🖈 Favorites                                             |       |                                                            |                |                |                     |             | Desures  |             |                                |                |
| 🚖 Checked Out by A                                        | Admir |                                                            |                |                |                     | · · ·       | browse   |             |                                |                |
| <ul> <li>Q Searches</li> <li>Q Complete Search</li> </ul> | F     | <b>ງ</b> ອີງ ອີງ ອີງ ອີງ ອີງ ອີງ ອີງ ອີງ ອີງ ອີງ           |                |                |                     |             | tr       | mp1.tmp - l | Excel                          |                |
| > 😥 CEPA                                                  |       |                                                            | •              | na Data        |                     |             |          |             | 4 Taam                         | 0              |
| > 🥵 Expenses                                              |       | ne Home Insert Page Layou                                  | t Formul       | as Data        | Review vie          | w Add-Ir    | is solid | WORKS PDI   | n leam                         | ¥              |
| >                                                         |       | Calibri                                                    | 11 - /         |                | = _ & -             | Wran Tex    | +        | General     |                                | - B.           |
| GXSC Training                                             |       | □ E Copy -                                                 |                |                |                     |             |          | General     |                                |                |
| Search In Vaults                                          | Pas   | te<br><b>∛</b> Format Painter <b>B</b> <i>I</i> <u>U</u> ▼ | - 👌 -          | <u>A</u> - ≡ : | ≡ ≡  € ∋            | 😫 Merge &   | Center 👻 | \$ • % ,    | 00. 0. <del>•</del><br>0.€ 00. | Condi<br>Forma |
| ACME-Vault                                                |       | Clipboard 5 Fo                                             | nt             | G.             | Alignme             | ent         | G.       | Numbe       | r G                            | - 1            |
| CEPA                                                      |       | А                                                          | В              | С              | D                   | E           | F        | G           | Н                              |                |
| Expenses                                                  | 1     | Name                                                       | Checked O      | Size           | File Type           | State       | Modified | Found In    | Found in \                     | / Chec         |
| GXSC PROJECTS                                             | 2     | 13639.SLDPRT                                               | Admin          | 141.22 KB      | SOLIDWORKS Pa       | Work In Pr  | ######## | D:\ACME-    | 2                              | CARL           |
| GXSC Training                                             | 3     | Control Shaft.SLDPRT                                       | Admin          | 78.98 KB       | SOLIDWORKS Pa       | Work In Pr  | ######## | D:\ACME-    | 1                              | CARL           |
| GxscDemos                                                 | 4     | Wheel modification.msg                                     | Admin          | 25 KB          | Outlook Item        |             | ######## | D:\ACME-    | 1                              | CARL           |
|                                                           | 5     | Technical Illustration.pdf                                 | Admin          | 93.64 KB       | Adobe Acrobat [     | Document    | ######## | D:\ACME-    | 1                              | CARL           |
|                                                           | 6     | Stainless Steel Tube Properties.docx                       | Admin          | 21.94 KB       | Microsoft Word      | Document    | ######## | D:\ACME-    | 1                              | CARL           |
|                                                           | 7     | Full_Grill_Assembly_Explode.smg                            | Admin          | 1.14 MB        | SMG File            |             | ######## | D:\ACME-    | 1                              | CARL           |
|                                                           | 8     | Aluminum Tube Properties.xlsx                              | Admin          | 13.93 KB       | Microsoft Excel     | Worksheet   | ######## | D:\ACME-    | 1                              | CARL           |
|                                                           | 9     | 2012 Standup LP - Brochure Image.j                         | Admin          | 62.68 KB       | JPEG Image          |             | ######## | D:\ACME-    | 1                              | CARL           |
|                                                           | 10    | SPEC-00001001.docx                                         | Admin          | 401.55 KB      | Microsoft Word      | Document    | ######## | D:\ACME-    | 1                              | CARL           |
|                                                           | 11    | Wheel, Caster.SLDPRT                                       | Admin          | 244.93 KB      | SOLIDWORKS Pa       | rt Docume   | ######## | D:\ACME-    | 1                              | CARL           |
|                                                           | 12    | Wheel, 103mm.SLDPRT                                        | Admin          | 832.44 KB      | SOLIDWORKS Pa       | rt Docume   | ######## | D:\ACME-    | 1                              | CARL           |
|                                                           | 13    | Valve Guard.SLDPRT                                         | Admin          | 214 KB         | SOLIDWORKS Pa       | rt Docume   | ######## | D:\ACME-    | 1                              | CARL           |
|                                                           | 14    | Valve Body.SLDPRT                                          | Admin          | 431.01 KB      | SOLIDWORKS Pa       | rt Docume   | ######## | D:\ACME-    | 1                              | CARL           |
|                                                           | 10    | Thumha dh                                                  | Admin          |                | Data Basa Fila      |             |          | D-LACMEN    | 1                              | CADI           |

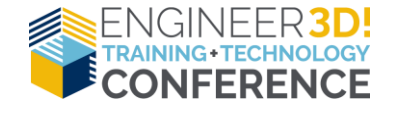

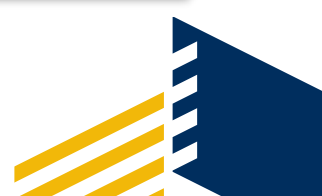

#### **PDM Options in SOLIDWORKS**

| Options                                                                                                    |                      |             | ? ×              |  |  |  |
|----------------------------------------------------------------------------------------------------|----------------------|-------------|------------------|--|--|--|
| Server View Setting                                                                                                  |                      |             |                  |  |  |  |
| Arrow buttons jump to next file in the tree (not th<br>Display instances of parts<br>Display instances of assemblies | e next row)          |             |                  |  |  |  |
| Display Information                                                                                                  |                      |             |                  |  |  |  |
| Information to display:                                                                                              | File / Variable      |             | ~                |  |  |  |
|                                                                                                    | Display as a nod     | le in the   | tree             |  |  |  |
|                                                                                                    | 🗹 Display in previe  | w           |                  |  |  |  |
|                                                                                                    | 🗹 Display in a colu  | imn of its  | s own            |  |  |  |
|                                                                                                    | Caption:             | File / Vari | able             |  |  |  |
|                                                                                                    | Display as part o    |             |                  |  |  |  |
|                                                                                                    | Brackets:            |             | $\sim$           |  |  |  |
| Optimized variable preview ( Only read values from Display Status Show quick-info icon                               | n the SQL database ) |             |                  |  |  |  |
|                                                                                                    |                      |             |                  |  |  |  |
| Status                                                                                                    |                      | lcon        | Background Color |  |  |  |
| ✓ Referencing a file version that is not the latest                                                                  |                      |             |                  |  |  |  |
| The local file is older than the file in the vault                                                                   |                      |             |                  |  |  |  |
| The File does not exist in the valit                                                                                 | õ                    |             |                  |  |  |  |
| The local file is of the same version as the file i                                                                  |                      |             |                  |  |  |  |
| The file is edited in SOLIDWORKS but not save                                                                        | Ø                    |             |                  |  |  |  |
| Checked in by another user during the current                                                                        | SOLIDWORKS se        | ×,          |                  |  |  |  |
|                                                                                                    |                      |             |                  |  |  |  |
| Reset All                                                                                                    | ОК                   | 0           | ancel Help       |  |  |  |

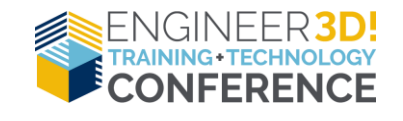

http://help.solidworks.com/2019/English/EnterprisePDM/FileE xplorer/SOLIDWORKS Add-in Options.htm?format=P&value=

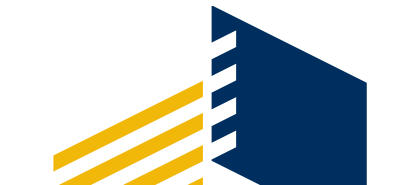

#### Default Search Variable in Search Cards

- Search cards default to logged in user
  - Variables such as:
    - Checked out by
    - Author
    - Created By
    - Transitions by User
  - Set default value to %user%
  - Reduces amount of search favorites created

| 🖬 Checked Out by U | ser                                              |                                       |
|--------------------|--------------------------------------------------|---------------------------------------|
| Name and Location  | Cards Variables Checked in/out Version           | n Data Workflow Label History Content |
|                    | Only display files checke                        | d out by:                             |
| Display checked    | out files                                        |                                       |
| Display non-che    | 📧 Default Values                                 | ? ×                                   |
|                    |                                                  |                                       |
|                    | Variable                                         | Value                                 |
|                    | Checked Out by User                              | %user%                                |
|                    | <click add="" here="" to="" variable=""></click> |                                       |
|                    |                                                  |                                       |
|                    |                                                  |                                       |
|                    |                                                  |                                       |
|                    |                                                  |                                       |

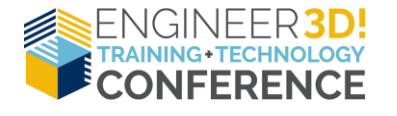

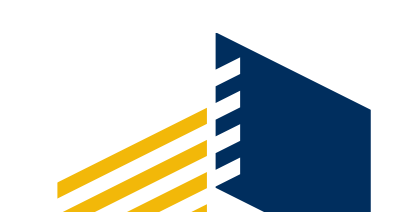

#### File Shortcut Menu

- Improved right mouse button context menu
- Available in tabs:
  - Bill of Materials
  - Contains
  - Where used

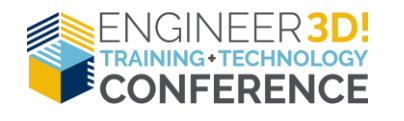

| P-00003                                                                                     |            |                  |                        |          |                 |                    |       |                  |
|---------------------------------------------------------------------------------------------|------------|------------------|------------------------|----------|-----------------|--------------------|-------|------------------|
| $\leftarrow$ $\rightarrow$ $\checkmark$ $\uparrow$ $\blacksquare$ $\rightarrow$ This PC $:$ | > OS (C:)  | > Vaults ⇒ E3D ⇒ | Projects > P-00003     |          |                 |                    |       |                  |
| Organize 👻 Check Out                                                                        | Get Latest | Version History  | View File New          | Folde    | r               |                    |       |                  |
| 🔹 Quick access                                                                              | ^          | 🔁 Actions 🔻 N    | lodify 🔻 Display 👻 Too | s ▼      |                 |                    |       |                  |
| Deskton                                                                                     |            | Name             |                        |          |                 | Checked Out By     | S     | ize File Type    |
| L Downloads                                                                                 | <u> </u>   | 12406.SLDPRT     | DACM                   |          | _               |                    | 99.16 | KB SOLIDWORKS    |
|                                                                                             |            | PLATE FACE.SL    | .DPRT                  |          | Browse to       |                    |       | (B SOLIDWORKS    |
| Documents                                                                                   |            | •                |                        |          | Browse to in a  | New Window         |       |                  |
|                                                                                             |            |                  |                        |          | Open            |                    |       |                  |
|                                                                                             | <i>*</i>   |                  |                        |          | Print           |                    |       |                  |
| - 2010                                                                                      | 7          |                  |                        |          | Open with       |                    |       |                  |
| 2019                                                                                        |            | 🔒 Preview 闘      | Data Card 😑 Version    | R        | Share           |                    |       | ere Used         |
| 2019 Dallas                                                                                 |            | 🖽 BOM 🗸          | Not Activated -        |          | Scan with Win   | dows Defender      |       |                  |
|                                                                                             |            | andented →       | Hide Selected +        |          | SOLIDWORKS      |                    | >     |                  |
| SOLIDWORKS                                                                                  |            | 📰 Hide Tree 👻    | 🕒 As Built 👻           | Ĩ.       | View File       |                    |       |                  |
| length - GSC                                                                                |            | Type File Nam    | ie                     |          | Edit with Note  | pad++              |       | State            |
| Attachments                                                                                 |            |                  | ACE.SLDPRT             |          | Edit            |                    |       | Work In Progress |
| CUSTOMER FILES                                                                              |            |                  |                        | 4        | Check out       |                    |       |                  |
| Documents                                                                                   |            |                  |                        | da       | Check in        |                    |       |                  |
|                                                                                             |            |                  |                        | •        | Get Latest Vers | ion                |       |                  |
| - Images                                                                                    |            |                  |                        | -        | Undo Check o    | ut                 |       |                  |
| Microsoft Teams Chat Files                                                                  |            |                  |                        | D.       | History         |                    |       |                  |
| SOLIDWORKS                                                                                  |            |                  |                        | A        | Associated Bra  | inches             | >     |                  |
| This DC                                                                                     |            |                  |                        | 2        | Change State    |                    | >     |                  |
|                                                                                             |            |                  |                        | •        | Change Categ    | ory                | >     |                  |
| J 3D Objects                                                                                |            |                  |                        | 4        | Notify          |                    | >     |                  |
| Desktop                                                                                     |            |                  |                        |          | Tasks           |                    | >     |                  |
|                                                                                             |            |                  |                        |          | Send To         |                    | >     |                  |
|                                                                                             |            |                  |                        | 2        | Cut             |                    |       |                  |
| Pictures                                                                                    |            |                  |                        | <b>D</b> | Сору            |                    |       |                  |
| Videos                                                                                      |            |                  |                        | 6        | Copy Link       |                    |       |                  |
|                                                                                             |            |                  |                        |          | Paste as refere | nce                |       |                  |
| ton puine (MA)                                                                              |            |                  |                        | 52       | Delete          |                    |       |                  |
| Character (C)                                                                               |            |                  |                        | 643      | Rename          |                    |       |                  |
| The storage (St)                                                                            | ~          |                  |                        |          | Properties      |                    |       |                  |
| 3 items 1 item selected                                                                     |            |                  |                        |          | Change Thum     | bnail Preview Size | >     |                  |

#### Support for eDrawings Functionality

- Now supports configurations
- Switching between Drawings sheets

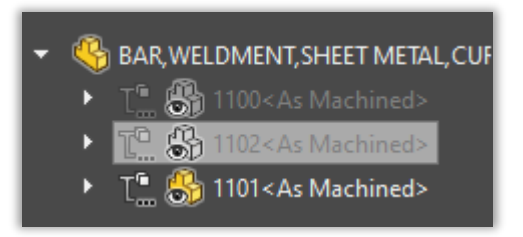

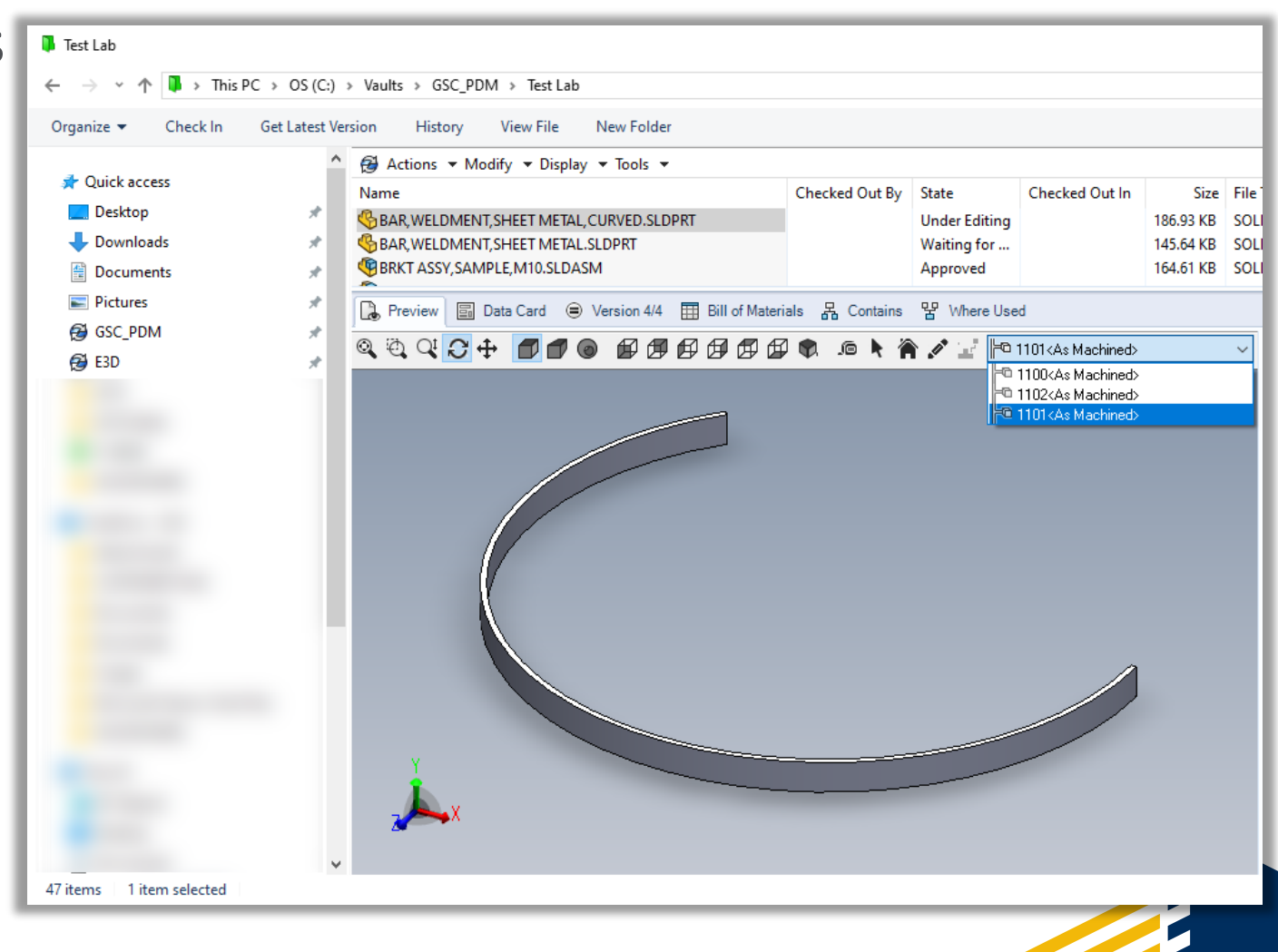

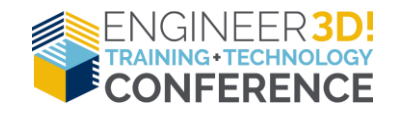

#### Selection of Referenced Drawing Nodes During Change State

Type

Comment

문문

- New User Setting  ${}^{\bullet}$ 
  - Do not select references defined as drawing nodes during state change
- If active, will select the associated drawing(s) of the model during a state change

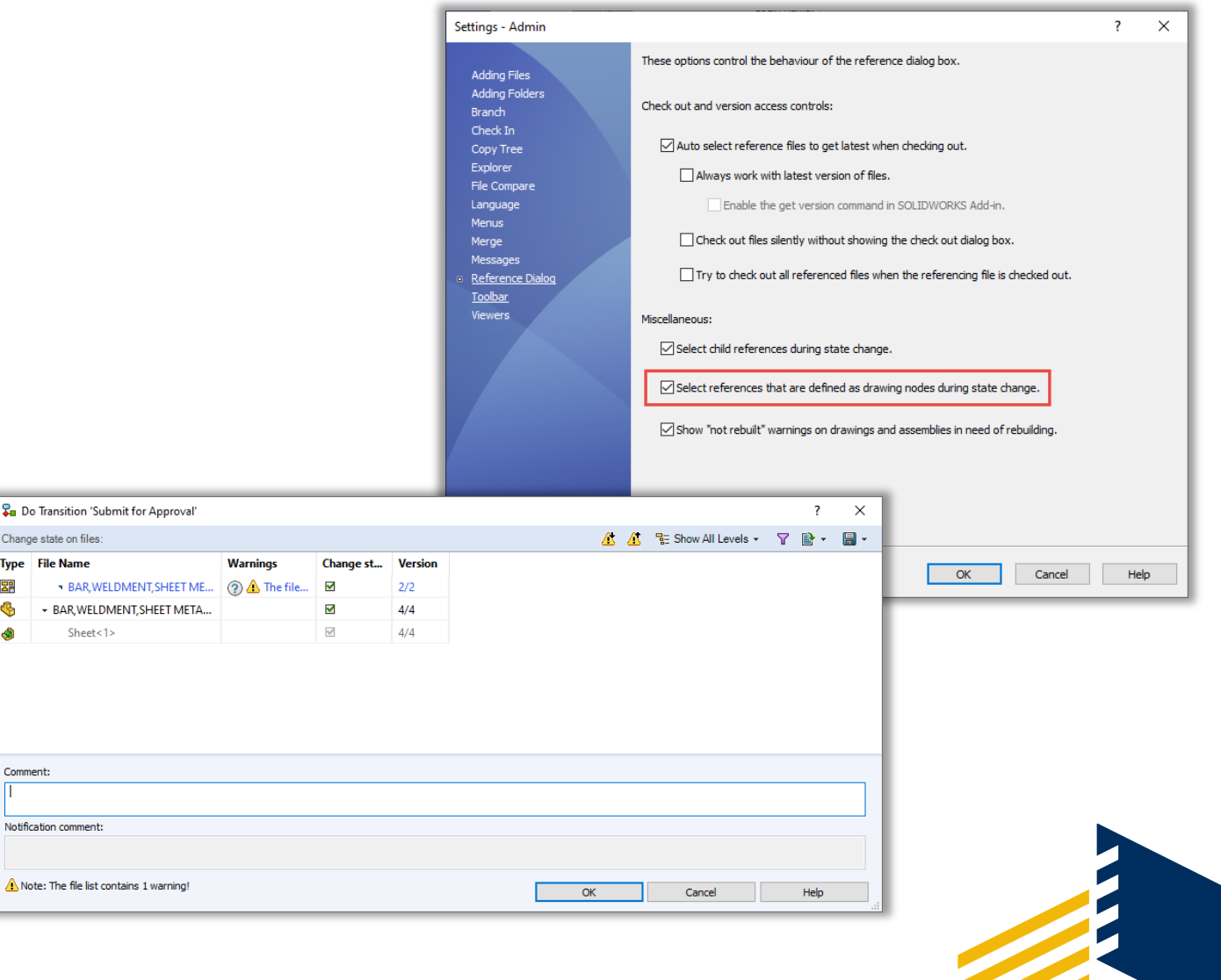

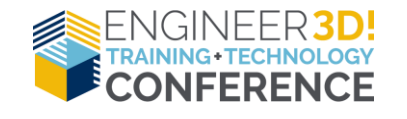

#### **Design Library Cache**

- Design Library Folders located in PDM are recognized and identified
- Components are
   automatically cached
- Components are always available for selection

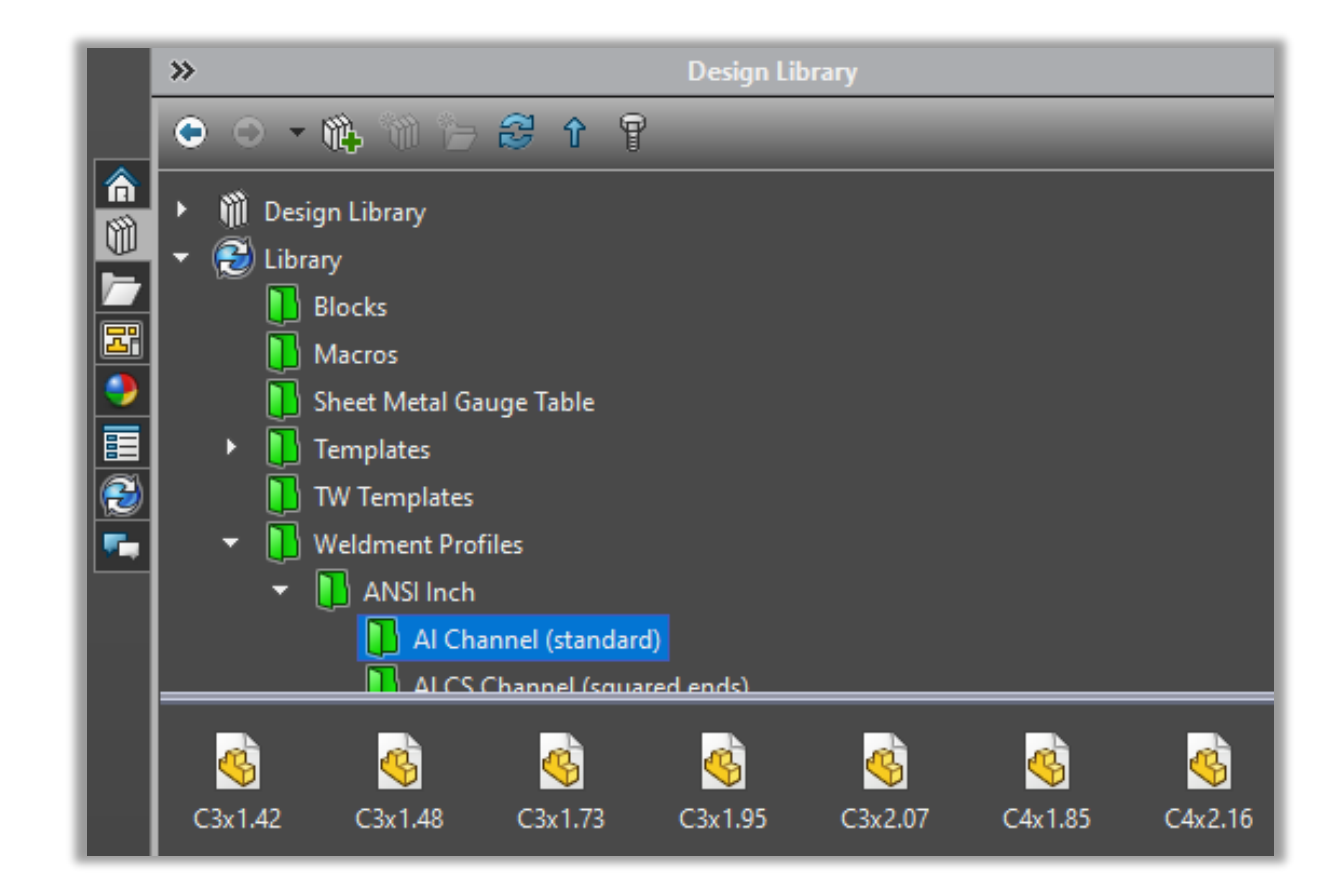

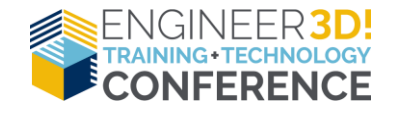

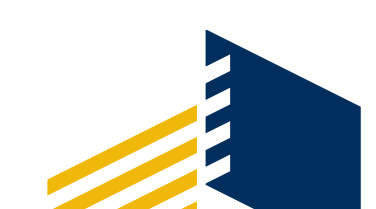

# Your Feedback is appreciated!

|                                                                                                    | Session Nam | e:                        |             |          |            |         |
|----------------------------------------------------------------------------------------------------|-------------|---------------------------|-------------|----------|------------|---------|
|                                                                                                    | Presenter N | ame:                      |             |          |            |         |
| 5.00M                                                                                                    |             |                           |             |          | ee with ea | ach     |
| Session Evaluation Form                                                                                                    | For each qu | estion, ple<br>nk you for | your partic | ipation. | 51         | trangly |
| <ol> <li>Please take a few minutes to interport of the statement. Graphics Systems Corporation values your restatement.</li> </ol> | St          | sagree D                  | isagree N   | eutral   | Agree      | O       |
| to matture.                                                                                                    |             | 0                         | •           | •        | -          | 0       |
| I found the content of the presentation information                                                                                |             | 0                         | 0           | 0        | 0          | -       |
| The presentation dealt with real-world issues I face to a                                                                          | derstand.   | 0                         | 0           | •        | •          | 0       |
| The presentation was delivered clearly & was easy to u                                                                             | ndel Har    | 0                         | 0           | 0        | ۰          | 0       |
| the accepter was knowledgeable about the subject p                                                                                 | resented.   | 0                         | 0           | 0        | 0          | 0       |
| The presenter effectively addressed the questions ask                                                                              | .ed.        | -                         | 0           | 0        | 0          | 0       |
| The presence                                                                                                    |             | -                         | 0           | 0        | 0          | 0       |
| The presenter capiton                                                                                                    |             | •                         |             | 0        | 0          | 0       |
| The room and audio/viocent                                                                                                    | ague.       | 0                         | -           | 0        | 0          | 0       |
| I would recommend this sussession.                                                                                                 |             | 0                         | 0           | -        |            |         |
| Overall, I was pleased I attended this and                                                                                         | his topic.  |                           |             |          |            |         |
| 2. I would like to receive more information about to                                                                               | NB COPIE    |                           |             |          |            |         |
| O No, Thank You Yes                                                                                                    | stions:     |                           |             |          |            |         |
| <ol><li>Please share any additional comments or sugar</li></ol>                                                                    |             |                           |             |          |            |         |
|                                                                                                    |             |                           |             |          |            |         |
| comption is option                                                                                                    | al:         |                           |             |          |            |         |
| <ol> <li>Providing the following information</li> </ol>                                                                            | Last N      | ame:                      |             |          |            |         |
| First Name:                                                                                                    |             |                           |             |          |            |         |
| Comp30V:                                                                                                    |             |                           |             |          |            |         |

Session evaluation forms are located in the back of your conference program.

#### Session Name: PDM Tips and Tricks for Users Presenter Name: Tong Xiong

Please remove your completed form and <u>place</u> <u>in box by the door.</u>

Thanks You!

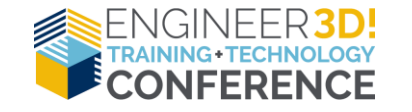

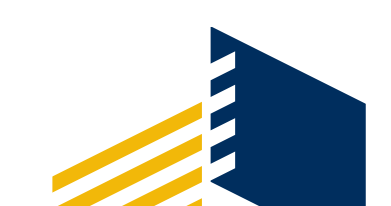